#### 1. 住民側トップメニュー

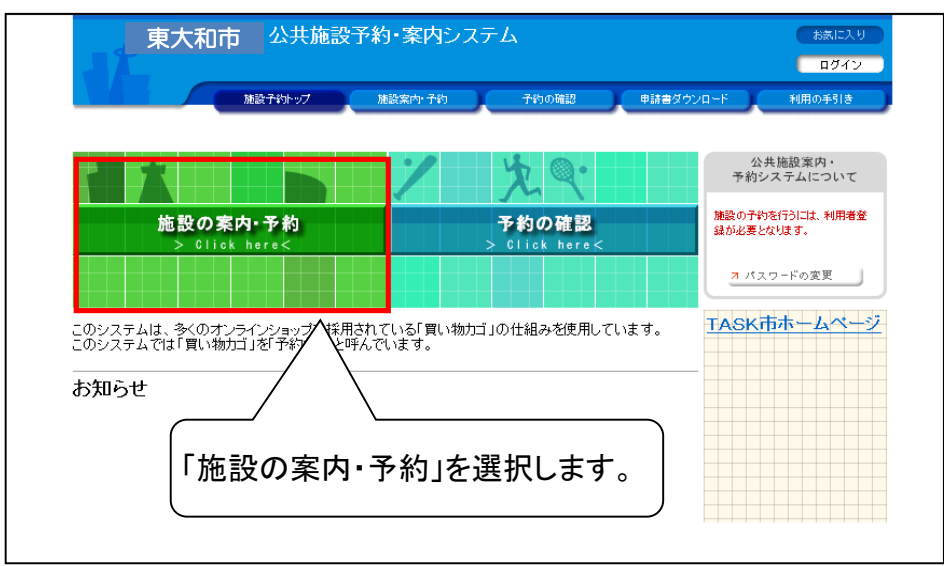

#### 2. 施設の検索方法指定画面

| 東大和市 公共施設予約・案内システム                                                       | お気に入り                           |
|--------------------------------------------------------------------------|---------------------------------|
| 施設予約トップ 施設案内・予約 予約の確認 申請者                                                | #ダウンロード 利用の手引き                  |
| (検索方法の指定) 🔶 利用目的の選択 🔶 利用日の選択 🔶 予約カゴに登録                                   |                                 |
| ◇ 検索方法を指定してください。                                                         |                                 |
| 利用目的<br>施設名<br>で<br>探<br>す<br>マ<br>マ<br>探<br>す<br>マ<br>く<br>Click here < | 地域<br>で探<br>す<br>> Click here < |
| いずれかを選択します。                                                              |                                 |

### 3. 施設の選択画面

| 東大和市            | 公共施設予約・案内システ              | 4       |          | お気に入り        |
|-----------------|---------------------------|---------|----------|--------------|
| 加設子             | 約トップ 施設案内・子約              | 予約の確認 申 | 諸書ダウンロード | 川用の手引き       |
| 検索方法の指定 🔶 (施設)  | の選択 🔶 利用日の選択 🔶 予約         | 力ゴに登録   |          |              |
| ◇ 施設を選択してください。  |                           |         |          |              |
|                 | 施設一                       | 覧       |          |              |
| 中央公民館           |                           |         |          | Info         |
| スポーツセンター        |                           |         |          | Info         |
| <u>市立テニスコート</u> |                           |         |          | Info         |
| TKC運動公園         | $\langle \langle \rangle$ |         |          | Info         |
| TKC公民館          |                           |         | 1        | info r       |
|                 | $\supset$ $\diagdown$     |         | ▶ 検索方法の指 | 定へ戻る         |
|                 | 該当の施設名を                   | 選択します。  |          | ~<br>前の先頭へ戻る |

## 4. 空き状況の確認画面

| 東大和市公共                                                                                                    |                        | •案内シ<br><sup>梁案内•予約</sup>      | ·ステム            | 約の確認               |                    | 申請書ダウンロー         | ۴) ( | 利用の手 | に入り<br>引き |     |       |
|----------------------------------------------------------------------------------------------------|------------------------|--------------------------------|-----------------|--------------------|--------------------|------------------|------|------|-----------|-----|-------|
| <u>検索方法の指定</u> ◆ 施設の選択<br>✓ 空き状況の確認<br>✓ 気枯の施設の空き状況です。     利用したい施設のアイコン また<br>利用したい施設のアイコン また<br><br><br><br> | ◆ 【利用日<br>■受付状況の う     | <b>の選択 ┥</b><br>奮認 🚤<br>クすると空に | 予約カゴ            | 電録                 | 2003               | 〔<br>「抽選受<br>、   | 时步   | ₹況の  | )確i       | 認」を | 選択します |
| ●●●●●●●●●●●●●●●●●●●●●●●●●●●●●●●●●●●●                                                                          | 平成20年1                 | 2月23日(二                        | 土) <b>翌日へ</b>   | 翌週                 |                    | 翌月へ              |      |      |           |     |       |
| 中央公民館                                                                                                    | <u>2/23</u><br>(土) (日) | 2/25<br>(月)                    | 2/26<br>(火) (水) | <u>2/28</u><br>(木) | <u>2/29</u><br>(金) |                  |      |      |           |     |       |
| 赤土ル                                                                                                    | 0                      | 休館                             | 0               | 0                  | 0                  |                  |      |      |           |     |       |
| <u>学習室1</u>                                                                                                   | 0                      | 休館                             | <u> </u>        | 0                  | 0                  |                  |      |      |           |     |       |
| 音楽室                                                                                                    | 0                      | 休館                             | 0               | 0                  | 0                  |                  |      |      |           |     |       |
| <u>学習室2</u>                                                                                                   |                        | 休館                             | <u> </u>        | 0                  | 0                  |                  |      |      |           |     |       |
| <u>控え室</u>                                                                                                    |                        | 休館                             | 0               | 0                  | 0                  |                  |      |      |           |     |       |
| 創作室                                                                                                    |                        | 休館                             | 0               | 0                  | 0                  |                  |      |      |           |     |       |
| <u>研修室</u>                                                                                                    |                        | 休館                             | 0               | 0                  | 0                  |                  |      |      |           |     |       |
| 1日空き 🛕 ─部空き 🔀空き;                                                                                              | 悪し 📠 休館                | 日 🖉 🖓                          | 勺期間外 (          | 1                  | ダー                 | 日本部では「「「」        |      |      |           |     |       |
|                                                                                                    |                        |                                |                 | ħ                  | 施設の過<br>画面         | 選択へ戻る<br>前の先頭へ戻る |      |      |           |     |       |

### 5. 抽選受付状況の確認画面

| 検索方法の指定 🔶 加              | <u> 識の選択</u> 🔶 利用                       | 1の選択 🔶 予              | 約カゴに登録                                      |                                            |           |        |
|--------------------------|-----------------------------------------|-----------------------|---------------------------------------------|--------------------------------------------|-----------|--------|
| 空き状況の確認                  | ▼ 抽選受付状況の                               | 確認                    |                                             |                                            | 予約力ゴ      |        |
| ◇ 現在の抽選受付状況<br>抽選申込する抽選単 | です。<br>位、施設名のアイコンを                      | クリックすると時間             | 『帯を確認できます                                   | •                                          | 申込はありません。 |        |
|                          |                                         |                       | 70.00                                       |                                            |           |        |
|                          | ●●●へ 平方又20年                             | -3月1日(土)              | 翌日へ 宏通へ                                     | 翌月へ () () () () () () () () () () () () () | _         | J      |
| 中央公民館                    | $\frac{3/1}{(\pm)}$ $\frac{3/2}{(\pm)}$ | $\frac{2}{1}$ (月) (火) | $\frac{3/5}{(2^{1})}$ $\frac{3/6}{(2^{1})}$ | <u>3/7</u><br>(金)                          |           |        |
| 学習室                      | 抽選 抽減                                   | 🧧 🚫 抽選                | 抽選 抽選                                       | 抽選 🛅 🚂                                     | ·         |        |
| 赤土ル                      | 抽選 抽道                                   | 图 🚫 抽選                | 抽選 抽選                                       | 抽選 🔝 🚂                                     | 抽選申込する    | 日、場所の「 |
|                          | 抽選 抽減                                   | 图 🚫 抽選                | 抽選 抽選                                       | 抽選                                         | を選択します    |        |
| 創作室                      | 抽選 抽道                                   | 图 🚫 抽選                | 抽選 抽選                                       | 抽選 📶 Info                                  |           |        |
| 研修室                      | 抽選 抽這                                   | 通 🚫 抽選                | 抽選 抽選                                       | 抽選 <mark>月間</mark> Info                    |           |        |
|                          |                                         |                       |                                             |                                            |           |        |

### 6. 抽選受付状況の確認画面

| 東大和市公共施設予約                        |                                   | お抜に入り<br>申請書ダウンロード 利用の手引き |         |
|-----------------------------------|-----------------------------------|---------------------------|---------|
| 申込する時間帯にチェックを                     | )選択 🔶 予約内容の入力 🔶 予約                | 約力ゴに登録                    |         |
| ातिहरू<br>भागानव्यस्य क्रमानाकणः  | チェックが外れます。                        | 予約力ゴ                      |         |
| 施設名 中央公 智室<br>◆ 前週へ ▲ 前日へ 平→ 20年3 | 3月 1日(土) 284 284                  | 既に申込されて                   | いる件数が表示 |
| 午前 9:00~<br>午後 13:00~             | <12:00 (抽選) >17:00(抽選) >22:00(抽選) | 0件<br>0件<br>0件            |         |
| 右側に表示されている件数は、現在抽避申込              | されている件数です。<br>予約内容の入力へ 前の通        |                           |         |
|                                   |                                   | 面の先頭へ戻る                   |         |
|                                   | 申込する時間帯に<br>内容の入力へ (を)            | チェックをつけましたら、<br>巽択します。    | 「予約     |
|                                   |                                   |                           | J       |

#### 7. ログイン画面

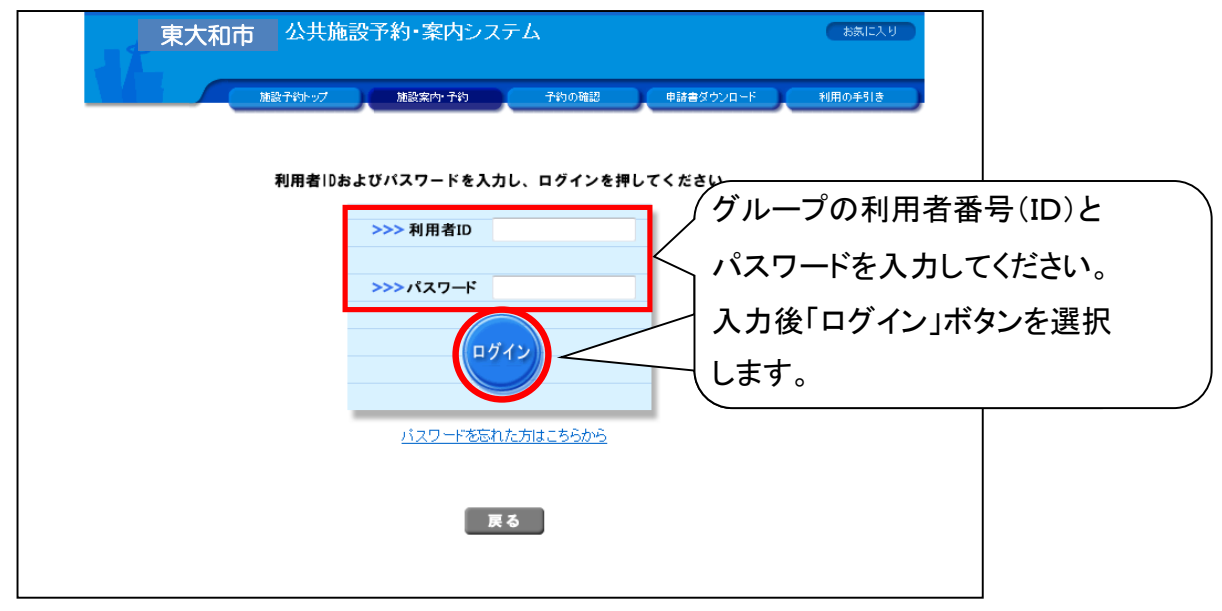

#### 8. 申込内容の入力画面

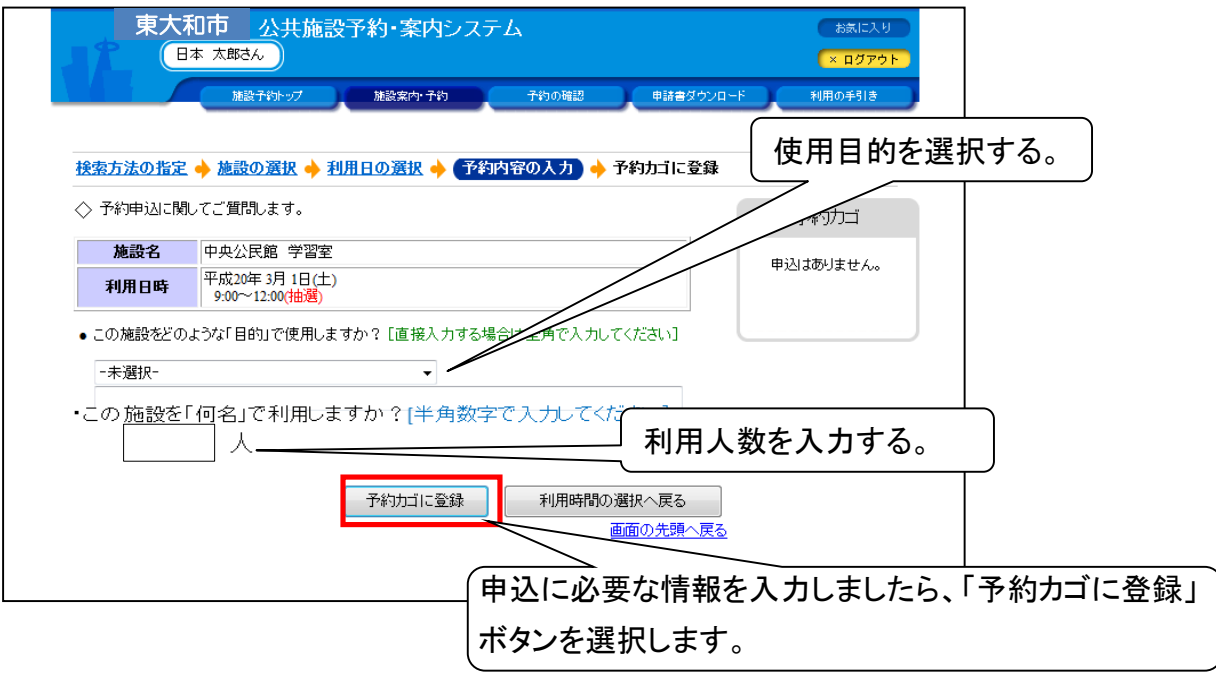

#### 9. 抽選受付状況の確認画面

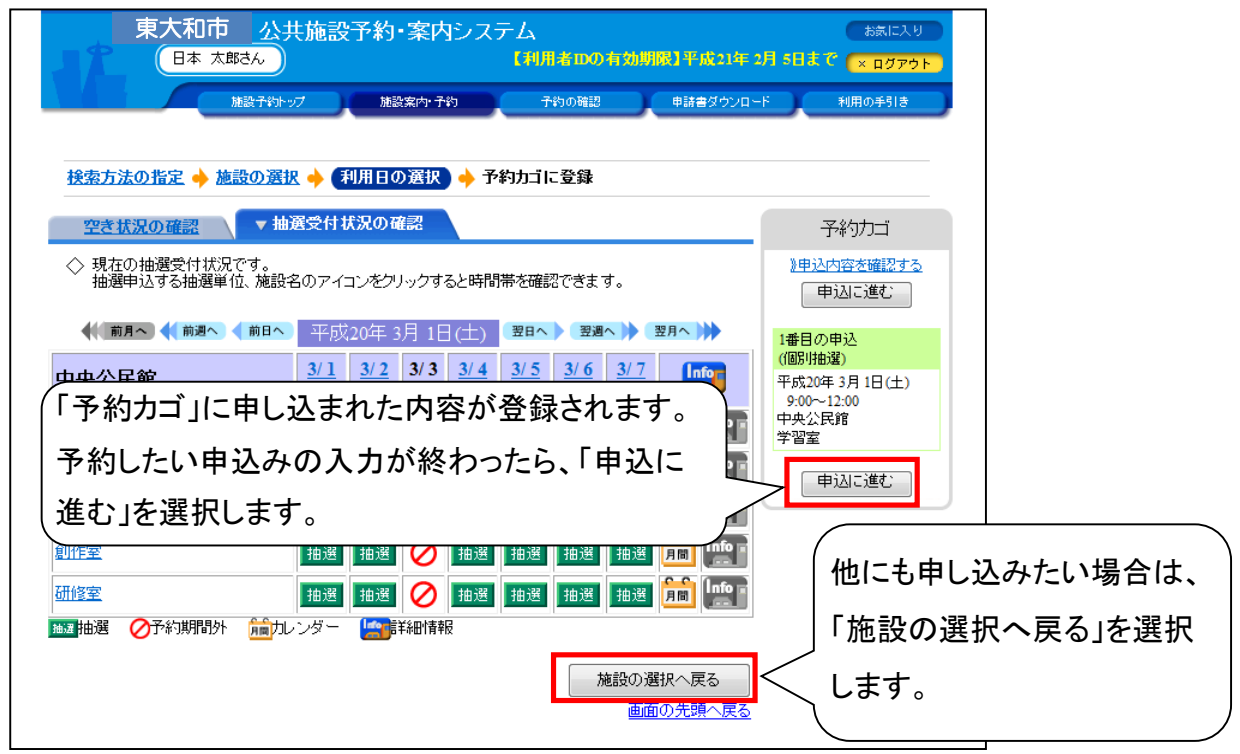

| 東大和市 公日本 太郎さん            | 共施設予約 ▶ ▶ ▶ ▶ ▶ ▶ ▶ ▶ ▶ ▶ ▶ ▶ ▶ ▶ ▶ ▶ ▶ ▶ ▶                                                                                                    | ・案内シス<br><sub>設案内・予約</sub>                                         | テム<br>予約の確認                                                                      |                                  | 請書ダウンロー                                                       | お茶に入り<br>× ログアウト<br>ド 利用の手引き                                       |
|--------------------------|----------------------------------------------------------------------------------------------------|--------------------------------------------------------------------|----------------------------------------------------------------------------------|----------------------------------|---------------------------------------------------------------|--------------------------------------------------------------------|
|                          | 田田 ● (利用日<br>田<br>田 | の選択 ◆ 予<br>確認<br>リックすると時間<br>2日 1日 (十)                             | 約カゴに登録 滞を確認できま                                                                   | す。<br><u>翌日</u> /                |                                                               | 子約カゴ<br>》申込内容を確認する<br>(申込に進む)                                      |
| 中央公民館                    | 3/1     3/2       (土)     (日)       抽選     抽選                                                                                                    | 3/3 <u>3/4</u><br>(月) <u>(火)</u><br>∅ 抽選                           | 3/5     3/6       (水)     (木)       抽選     抽選                                    | <u>3/7</u><br>(金)<br>抽選 <b>月</b> |                                                               | 1番目の中込<br>(個別地選)<br>平成20年3月1日(土)<br>9-00~12-00<br>中央公民館<br>学習室     |
| <u>ホール</u><br>音楽室<br>創作室 | 抽選     抽選       抽選     抽選       抽選     抽選                                                                                                    | <ul> <li>✓ 抽選</li> <li>✓ 抽選</li> <li>✓ 抽選</li> <li>✓ 抽選</li> </ul> | 抽選     抽選       抽選     抽選       抽選     抽選                                        | 抽選 月<br>抽選 月<br>抽選 月             |                                                               | 2番目の申込<br>(個別(抽選)<br>平成20年 3月 1日(土)<br>9:00~12:00<br>中央公民館<br>ホール1 |
| 6曲壁室<br>■●●● 抽選          | 抽選   抽選 <br>  <br> しレンダー    <u> </u>                                                                                                    | ▲ 1000 1100 1100 1100 1100 1100 1100 11                            | <u>抽選</u><br>抽選<br>1<br>1<br>1<br>1<br>1<br>1<br>1<br>1<br>1<br>1<br>1<br>1<br>1 | 抽選    月日                         | <ul> <li>」</li> <li>上当</li> <li>へ戻る</li> <li>辻頭へ戻る</li> </ul> | 申込に進む                                                              |

10.

| 予約申        | 込(抽選ฅ                | 申込)の確認画詞                           | 面                     |          |          |         |             |            |      |
|------------|----------------------|------------------------------------|-----------------------|----------|----------|---------|-------------|------------|------|
|            | 東大和                  | 市 公共施設予約-3                         | 案内システム                |          |          |         | お気に入        | ۶ <b>D</b> |      |
|            |                      | 太郎さん                               | 【利                    | 用者IDの有効期 | 服】平成21年: | 2月 5日まで | × ログアウ      | 5          |      |
|            |                      | 施設予約トップ 施設等                        | k内·子約                 | 予約の確認    | 申請書ダウンロー | -F #    | 利用の手引き      |            |      |
|            |                      |                                    |                       |          |          |         |             |            |      |
| E          | 約申込確認 🔶              | 予約申込完了                             |                       |          |          |         |             |            |      |
| $\diamond$ | 以下の内容で予約             | を申し込みます。                           |                       |          |          |         |             |            |      |
|            | 申込内容に誤りが<br>誤りがある場合は | なければ、「予約する」ボタンを<br>、「申込内容の訂正」ボタンを押 | 押してください。<br>して申込内容を訂正 | してください。  |          |         |             |            |      |
|            |                      |                                    |                       |          |          | 申込内容の   | 訂正          |            |      |
|            |                      |                                    |                       |          |          |         |             |            |      |
|            | 1番目の甲:               | 达(個別抽選)<br>                        |                       |          |          |         |             |            |      |
|            | 利用日時                 | 平成20年3月1日(土)<br>9:00~12:00         | 申                     | 込を行う     | う場合、「    | 予約す     | る」を         | 選択         | します。 |
|            | 施設名                  | 中央公民館 学習室                          |                       |          |          |         |             |            |      |
|            | 利用目的                 | 会議                                 | 社会                    | 教育 非常    | 罰利       |         |             |            |      |
|            |                      |                                    | 予約する                  | 申込内!     | 容の訂正     | 申込を中」   | とする         |            |      |
|            |                      |                                    |                       |          |          | 画面の先    | <u>頭へ戻る</u> |            |      |

## 11. 予<u>約申込(抽選申込)完了の画面</u>

|                                              | 1837-7-255- u.T                                                                                                    | 1854 Prote - 3-25                         | 予約の際期              | 由はまだかいロード    | SUB A SUB |
|----------------------------------------------|----------------------------------------------------------------------------------------------------|-------------------------------------------|--------------------|--------------|-----------|
|                                              | Heast 1 + 91 - 97                                                                                                    | illasorer 1 1 + 0                         | 1+30908865         | T THE STOLEN | 10007518  |
| 約申込確認 🔶                                      | 予約申込完了                                                                                                    |                                           |                    |              |           |
| > 予約申込を受け                                    | 付けました。                                                                                                    |                                           |                    |              |           |
| 利用日までに施<br>手続きには受付                           | 設窓口にて手続きを行<br>番号が必要となります                                                                                                    | テってください。<br>すので、受付番号をメモす                  | るか、当画面を印刷          | しておいてください。   |           |
| ※登録済みのメ                                      | ールアドレス家に抽選                                                                                                    | 申认の受付メールを送付                               | いたしましたのでごう         | 確認ください。      |           |
|                                              |                                                                                                    |                                           | 1,200,0700,000,000 |              |           |
| 拙速結果は「予約                                     | うの確認」画面の「甲                                                                                                    | └────────────────────────────────────     |                    |              |           |
| 拙遇結果は「予約                                     | 7の確認1画面の1甲:                                                                                                    | L∆—"39L] C108826 C2 ≭9 ∘                  |                    |              |           |
| 油選結来は「予約                                     | うの確認」画面の「甲:                                                                                                    | L2 <sup></sup> jnL] C100882 C3 x 9 ∘      |                    |              | 白鳥        |
| <sup>田選結果は「予約</sup><br>1番目の日<br>受付番号         | 500確認1画面の1甲<br>3込(個別抽選)<br>07-231                                                                                                    | IQ—JMUI CONERACCAR9。                      |                    |              |           |
| <sup>抽選結果は1</sup> 子#<br>1番目の申<br>受付番号<br>抽選日 | 50 確認」画面の1 申<br>3 込 (個別抽選)<br>07-231<br>平成20年 2月22日                                                                                         | ムー JULI Contra Cでます。<br>(金.)              |                    |              | 印刷        |
| 1番目の<br>一番目の                                 | <ul> <li>切確認1画面の1年</li> <li>う込(個別抽選)</li> <li>07-231</li> <li>平成20年2月22日</li> <li>平成20年3月1日(<br/>9:00~12:00</li> </ul>                      | ムー <b>3</b> 0.1 Cmm852 Cさます。<br>(金)<br>土) |                    |              | EJBI      |
| 11<br>1番目の<br>受付番号<br>抽選日<br>利用日時<br>施設名     | <ul> <li>30)確認1曲面の1年</li> <li>3)入(個別抽選)</li> <li>97-231</li> <li>平成20年2月22日</li> <li>平成20年3月1日(<br/>9:00~12:00</li> <li>中央公民館 学習</li> </ul> | ムー <u>知」で唯</u> 話できます。<br>(金)<br>土)<br>室   |                    |              | (EDB)     |

## B. 抽選の申込み (セット抽選)

※同じ部屋の連続した時間帯利用や同時間帯に2部屋利用を申込む場合

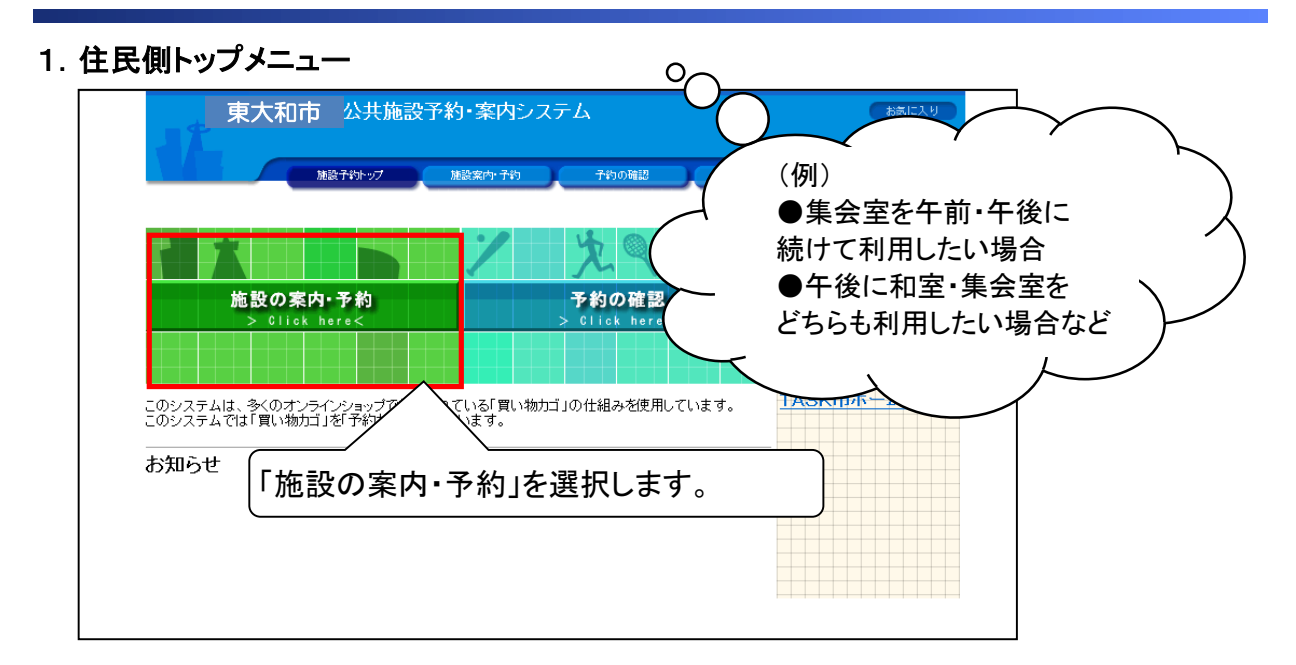

#### 2. 施設の検索方法指定画面

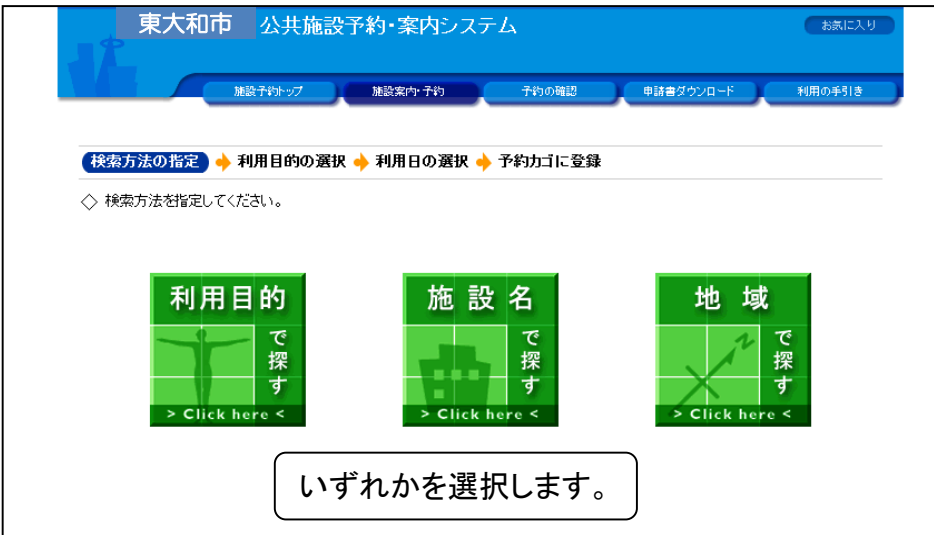

B. 抽選の申込み(セット抽選) ※同じ部屋の連続した時間帯利用や同時間帯に2部屋利用を申込む場合

#### 3. 施設の選択画面

| 東大和市            | 、 共施設予約・案内システム        | お気に入り            |
|-----------------|-----------------------|------------------|
| 加設子#            | ホップ 施設案内・予約 予約の確認 『   | 9諸書ダウンロード 利用の手引き |
| 検索方法の指定 🔶 (施設の  | 選択 🔶 利用日の選択 🔶 予約カゴに登録 |                  |
| ◇ 施設を選択してください。  |                       |                  |
|                 | 施設一覧                  |                  |
| 中央公民館           |                       |                  |
| スポーツセンター        |                       |                  |
| <u>市立テニスコート</u> |                       |                  |
| <u>TKC運動公園</u>  |                       |                  |
| <u>TKC公民館</u>   | $\backslash$          |                  |
|                 |                       | 検索方法の指定へ戻る       |
|                 | 該当の施設名を選択します。         | 画面の先頭へ戻る         |

#### 4. 空き状況の確認画面

| 東大和市公                             | <b>円施設</b> 予                                        | 約・案内:              | ノステム                     |                        |                 |     | お表に入り        |
|-----------------------------------|-----------------------------------------------------|--------------------|--------------------------|------------------------|-----------------|-----|--------------|
| 施設子約ト                             | 97                                                  | 施設案内·予約            | Ť                        | 約の確認                   |                 |     |              |
| 検索方法の指定 🔶 施設の選                    | 🞗 🔶 (利用                                             | 日の選択)              | ▶ 予約カゴ∣                  | □登録                    | 田選受付            | 次况( | <b>ク</b> 確認」 |
| ▼空き状況の確認                          | 選受付状況                                               | の確認                | $\sim$                   | 選                      | 択します            | o   | . <u>.</u>   |
| ◇ 現在の施設の空き状況です。<br>利用したい施設のアイコン、ま | たは日付をク                                              | ノックすると空            | <mark>-</mark><br>いている時間 | 帯を確認できま                |                 | 申込る | はありません。      |
| 帐 前月へ 📢 前週へ ┥ 前日へ                 | 平成20年                                               | ₣ 2月23日(           | 土) 翌日へ                   | 翌週へ                    | 翌月へ             |     |              |
| 中央公民館                             | $\frac{2/23}{(\pm)} \left( \frac{2}{(\pm)} \right)$ | /24 2/25<br>日) (月) | 2/26<br>(火) (水)          | <u>2/28</u><br>(木) (金) |                 |     |              |
| 赤土ル                               | 0                                                   |                    | 0                        | 0                      |                 |     |              |
| 学習室1                              |                                                     | (本館)               |                          | 0                      |                 |     |              |
| <u>音楽室</u>                        | 0                                                   |                    | 0                        | 0                      |                 |     |              |
| <u>学習室2</u>                       |                                                     |                    |                          | 0                      |                 |     |              |
| <u>控え室</u>                        |                                                     |                    |                          |                        |                 |     |              |
| <u>創作室</u>                        |                                                     |                    |                          | 0                      |                 |     |              |
|                                   |                                                     |                    |                          |                        |                 |     |              |
| ●1日空き ▲一部空ぎ ★空き                   | き悪し 麻鰌 体                                            | 福日 🖉               | 的期間外 į                   | 南カレンダー                 | 1997年1月11日1月11日 |     |              |
|                                   |                                                     |                    |                          | 施設のう                   | 選択へ戻る           |     |              |

**B. 抽選の申込み**(セット抽選) ※同じ部屋の連続した時間帯利用や同時間帯に2部屋利用を申込む場合

#### 5. 抽選受付状況の確認画面

| 検索方法の指定 🔶 施設                          | の選択 🔶 (利用日の選択) 🔶 予約カゴに登録                                   |                    |
|---------------------------------------|------------------------------------------------------------|--------------------|
| 空き状況の確認                               | ▼ 抽選受付状況の確認                                                | 予約力ゴ               |
| ◇ 現在の抽選受付状況で<br>抽選申込する抽選単位、           | す。<br>施設名のアイコンをクリックすると時間帯を確認できます。                          | 申込はありません。          |
| ◆●●●●●●●●●●●●●●●●●●●●●●●●●●●●●●●●●●●● | 前日へ 平成20年3月1日(土) 翌日へ ⋛週へ ▶                                 | 翌月へ ▶▶             |
| 中央公民館                                 | 3/1 3/2 3/3 3/4 3/5 3/6 3/7<br>(土) (日) (月) (火) (水) (木) (金) |                    |
| 学習室                                   | 抽選 抽選 🚫 抽選 抽選 抽選 抽選                                        | 🋅 🖭 🦷 (抽選申込する日、場所の |
| 赤一ル                                   | 抽選 抽選 🔗 抽選 抽選 抽選 抽選                                        | ■■■ 「抽選」を選択します。    |
| <u>音楽室</u>                            | 抽選 抽選 🚫 抽選 抽選 抽選 抽選                                        |                    |
| 創作室                                   | 抽選 抽選 🚫 抽選 抽選 抽選 抽選                                        |                    |
| 研修室                                   | 抽選 抽選 🚫 抽選 抽選 抽選 抽選                                        |                    |
| ▶️■ 抽選  ⊘予約期間外                        | 斎山レンダー <b>に</b> 詳細情報                                       |                    |

#### 6. 抽選受付状況の確認画面

| 東大和市公共                       | 施設予約・案内システム            |           | お気に入り                      |          |
|------------------------------|------------------------|-----------|----------------------------|----------|
| 施設予約トップ                      | 施設案内・子約 子約の確認          | 申請書ダウンロード | 利用の手引き                     |          |
| 検索方法の指定 🔶 施設の選択              | 🔶 (利用日の選択) 🔶 予約内容の入力 🤞 | ▶ 予約カゴに登録 |                            |          |
| ◇ 利用する時間帯を選択してくださ            | ulo                    |           | <b>▼</b> %5 <del>1</del> " |          |
| ※利用日を変更すると、選択して<br>施設名 中央公民館 | いる時間帯のチェックが外れま 申込する    | る時間帯にチェ   | ックをつけます                    | す。 )     |
| ◆ 前週へ ◆ 前日へ                  | 平成20年3月1日(土) 到         |           |                            |          |
| 午前                           | 9:00~12:00 (抽選)        | (既に       | 申込されてい                     | ら件数が表示 │ |
| 午後                           | 13:00~17:00(抽選)        | 0ff され    | ます                         |          |
| 夜間                           |                        | 0/#       | <b>6 7</b> °               | )        |
| 右側に表示されている件数は、ヲ              | 見在抽選申込されている件数です。       |           |                            |          |
|                              | 予約内容の入力へ               | 前の画面へ戻る   |                            |          |
|                              |                        | 時間帯にチェ    | ックをつけまし                    | たら、「予約内容 |
|                              | (の入力へ                  | 、」を選択します  | 0                          |          |

## B. 抽選の申込み (セット抽選)

※同じ部屋の連続した時間帯利用や同時間帯に2部屋利用を申込む場合

#### 7. ログイン画面

| 東大和市公共加 | 施設予約・案内システム                          | 4        |                             | お気に入り                         |                            |
|---------|--------------------------------------|----------|-----------------------------|-------------------------------|----------------------------|
| 施設子約トップ | 施設案内·予約                              | 予約の確認    | 申請書ダウンロード                   | 利用の手引き                        |                            |
| 利用者[[   | およびパスワードを入力し、                        | ログインを押して | てください。                      |                               |                            |
|         | >>>>利用者ID<br>>>>>パスワード<br>バスワードを忘れたチ | )<br>    | グルー:<br>パスワ-<br>入力後<br>します。 | プの利用者番<br>ードを入力して<br>「ログイン」ボ? | 5号(ID)と<br>こください。<br>タンを選択 |
|         | 戻る                                   |          |                             |                               |                            |

#### 8. 申込内容の入力画面

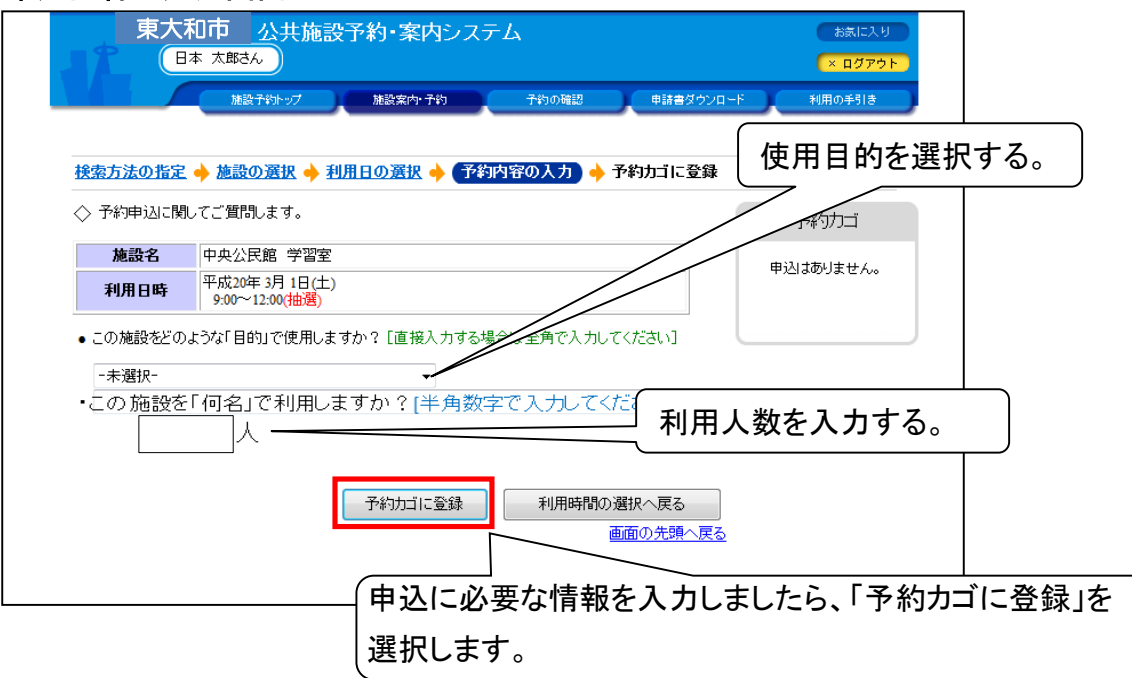

## B. 抽選の申込み (セット抽選)

※同じ部屋の連続した時間帯利用や同時間帯に2部屋利用を申込む場合

#### 9. 抽選受付状況の確認画面

| 東大和市公                           | 共施設予約・案内シス<br>)                                           | マテム                                                                   |                       | お気に入り<br>× ログアウト                                 |
|---------------------------------|-----------------------------------------------------------|-----------------------------------------------------------------------|-----------------------|--------------------------------------------------|
| 施設予約                            | ップ 施設案内・予約                                                | テ約の確認                                                                 | 申請書ダウンロード             | 利用の手引き                                           |
| 検索方法の指定 → 施設の選<br>空き状況の確認       | 扱 ◆ 利用日の選択 ◆<br>■選受付状況の確認                                 | 予約カゴに登録                                                               |                       | 予約力ゴ                                             |
| ◇ 現在の抽選受付状況です。<br>抽選申込する抽選単位、施設 | 名のアイコンをクリックすると時                                           | 間帯を確認できます。                                                            | 2                     | 申込内容を確認する<br>申込に進む                               |
| (前月へ) ◆(前週へ) ◆ 前日へ 中央公民館        | 平成20年3月1日(土) <u>3/1</u> (土)       (土)       (円)       (月) | 翌日へ     翌週へ     3       3/5     3/6     3/7       (水)     (木)     (金) |                       | :目の申込<br>別抽選)<br>成20年3月1日(土)<br>00〜12:00<br>基公民館 |
| <u>学習室</u><br>ホール               | 抽選     抽選     ✓     抽選       抽選     抽選     ✓     抽選       | 抽選     抽選     抽選       抽選     抽選     抽選                               |                       | 国室                                               |
| <u>音楽室</u><br>創作室               | 抽選     抽選     ○     抽選       抽選     抽選     ○     抽選       | 抽選     抽選     抽選       抽選     抽選     抽選                               | 月間 Infor<br>月間 Infor  |                                                  |
| <u>研修室</u><br>■22 抽選            | <u>抽選 抽選 ⊘ 抽選</u><br>レンダー <b>□</b> 話¥細情報                  | · 抽選 抽選 抽選                                                            |                       |                                                  |
|                                 |                                                           | 施設の選                                                                  | 訳へ戻る<br><u>の先頭へ戻る</u> |                                                  |

※5から同様の処理を繰り返すと、"予約カゴ"に複数の申込みが入ります。 東大和市 公共施設予約・案内システム お気に入り 日本 太郎さん 「申込内容を確認する」を 施設子約トップ 施設案内・子約 子約の確認 選択してください。 検索方法の指定 🔶 施設の選択 🔶 (利用日の選択) 🔶 予約カゴに登録 空き状況の確認 ▼抽選受付状況の確認 予約カゴ ◇ 現在の抽選受付状況です。 抽選申込する抽選単位、施設名のアイコンをクリックすると時間帯を確認できます。 》申込内容を確認する 申込に進む ₩ 前月へ ◀ 前週へ ◀ 前日へ 平成20年 3月 1日(土) 翌日へ > 翌週へ >> 翌月へ >>>> 1番目の申込 (個別抽選) 3/1 3/2 3/3 3/4 3/5 3/6 3/7 (土) (日) (月) (火) (水) (木) (金) Info 中央公民館 平成20年3月1日(土) 9:00~12:00 中央公民館 抽選 抽選 ⊘ 抽選 抽選 抽選 抽選 🎁 📭 学習室 学習室 抽選 抽選 ⊘ 抽選 抽選 抽選 抽選 🎁 ท ホール 2番目の申込 (個別抽選) 抽選 抽選 ⊘ 抽選 抽選 抽選 抽選 🋅 📭 音楽室 平成20年 3月 1日(土) 9:00~12:00 中央公民館 ホール1 抽選 抽選 ⊘ 抽選 抽選 抽選 抽選 旝 📭 創作室 抽選 抽選 ⊘ 抽選 抽選 抽選 抽選 🎁 📭 研修室 申込に進む ■週抽選 ⊘予約期間外 扁カレンダー 🔄詳細情報 施設の選択へ戻る 画面の先頭へ戻る

B. 抽選の申込み(セット抽選) ※同じ部屋の連続した時間帯利用や同時間帯に2部屋利用を申込む場合

| 東大和市 公共施設予約・案内システム       (2012)         日本 九都3人       (2012)         日本 九都3人       (2012)         日本 九都3人       (2012)         日本 九都3人       (2012)         日本 九都3人       (2012)         日本 九都3人       (2012)         日本 九都3人       (2012)         日本 かけっと       (2012)         日本 かけっと       (2012)         日本 かけっと       (2012)         日本 かけっと       (2012)         日本 かけっと       (2012)         日本 かけっと       (2012)         日本 かけっと       (2012)         日本 かけっと       (2014)         日本 かけっと       (2014)         日本 かけっと                                          | 10. 申込<br>●セッ | に進む<br>ト抽選にす                        | -2                                                                                            |                            |          |            |              |  |
|----------------------------------------------------------------------------------------------------|---------------|-------------------------------------|-----------------------------------------------------------------------------------------------|----------------------------|----------|------------|--------------|--|
|                                                                                                    |               | 東大和                                 | 市 公共施設予約・案内シス<br><sup>太略さん</sup>                                                              | ステム                        |          | あるに、       | 入り<br>アウト    |  |
| マリンビリイドシビビジ (2014)       アメシサ ムのせご (2014)         マロン (2014)       マン (2014)         中込内容を確認: 前正のうえ、「申込こ達む」ボタン 冬田、てくたさい。       セット抽選にしたい予約の「セット<br>抽選にする」を選択します。         中込に達む       アお力」を空にする         中込に達む       アお力」を空にする         中込に達む       アお力」を空にする         レット抽選にする」を選択します。         1番目の申込(個別抽選)       セット抽選にする         レット抽選にする」を選択します。         1番目の申込(個別抽選)         レット抽選にする」を選択します。         1番目の申込(個別抽選)         セット抽選にする         第細の変更         利用目的       会話         1個用区分       (10)         11日の申込(個別抽選)       (10)         11日の申込(個別抽選)       (11)         11日の申込(個別抽選)       (11)         11日の申込(個別抽選)       (11)         11日の申込(個別抽選)       (11)         11日の申込(個別抽選)       (11)         11日の申込(個別抽選)       (11)         11日の申込(個別抽選)       (11)         11日の申込(個別抽選)       (11)         11日の申込(個別)       (11)         11日の申込(個別)       (11)         11日の申込       (11)         11日の申込       (11)         11日の申込       (11)         11日の申込の       (11)         11日の       (11) |               | 圣约士子亦由容荣                            | 施設予約ップ 施設案内・予約                                                                                | 予約の確認                      | 申請書ダウン   | ロード 利用の手引き | *            |  |
| 中山に速む     アホリコを空にする     日本空にする     日本空にする     日本空にする     日本空にする     日本空にする       1番目の申込(個別抽選)     セット抽選にする     詳細の変更 取消       利用日時     空のついにの     空のついにの     空ののついにの       施設名     中央公民館 ホール       利用目的     会議     行事名称     行事       利用人数     10人     営利区分     非営利       利用区分     準備・練習     セット抽過にする     詳細の変更     取消                                                                                                    | \$            | > 現在予約カゴに登<br>申込内容を確認・」<br>申込をすべて取り | ロークシュージョン 2018年6 (1997年20日)<br>録されている申込内容です。<br>訂正のうえ、「申込に進む」ボタンを押してう<br>消す場合は「予約カゴを空にする」ボタンを | 」<br>予約申込確認画面に<br>押してください。 | お進みください。 | セット抽選      | 選にした<br>る」をi |  |
| 利用日時       平成20年3月1日(土)         900~12:00       900~12:00         施設名       中央公民館 ホール         利用目的       会議       行事名称       行事         利用人数       10人       営利区分       非営利         利用区分       準備 練習       セット抽過にする       詳細の変更       取消                                                                                                    |               | 1番目の申                               | 〕<br>〕<br>〕<br>〔個別抽選〕                                                                         |                            | 油選にする    | 詳細の変更取消    |              |  |
| 施設名     中央公民館 ホール       利用目的     会議     行事名称       利用人数     10人     営利区分       非営利       利用区分     準備・練習       2番目の申込(個別抽選)     セット抽選にする                                                                                                    |               | 利用日時                                | 平成20年3月1日(土)<br>9:00~12:00                                                                    |                            |          |            |              |  |
| 利用目的     会議     行事名称     行事       利用人数     10人     営利区分     非営利       利用区分     準備・練習     ビット抽選にする     詳細の変更     取消                                                                                                    |               | 施設名                                 | 中央公民館 ホール                                                                                     |                            |          |            |              |  |
| 利用人数     10人     営利区分     非営利       利用区分     準備・練習         2番目の申込(個別抽選)     セット抽選にする     詳細の変更     取消                                                                                                    |               | 利用目的                                | 会議                                                                                            | 行事名称                       | 行事       |            |              |  |
| 利用区分     準備・練習       2番目の申込(個別抽選)     セット抽選にする       正常なたる目ました                                                                                                    |               | 利用人数                                | 10人                                                                                           | 営利区分                       | 非営利      |            |              |  |
| 2番目の申込(個別抽選)     セット抽選にする     詳細の変更     取消                                                                                                    |               | 利用区分                                | 準備·練習                                                                                         |                            |          |            |              |  |
|                                                                                                    |               | 2番目の申                               | <u>込</u> (個別抽選)                                                                               | হিন্দ                      | 抽選にする    | 詳細の変更 取消   |              |  |
| <b>利用日時</b> <sup>+</sup> か2/0年 3/5 1日(工)<br>9:00~12:00                                                                                                    |               | 利用日時                                | 平成20年3月1日(土)<br>9:00~12:00                                                                    |                            |          |            |              |  |
| 施設名 中央公民館 音楽室                                                                                                    |               | 施設名                                 | 中央公民館 音楽室                                                                                     |                            |          |            |              |  |
| 利用目的 会議                                                                                                    |               | 利用目的                                | 会議                                                                                            |                            |          |            |              |  |
| 申込に進む 予約カゴを空にする 元の画面へ戻る 画面の先現へ戻る                                                                                                    |               |                                     | 申込に                                                                                           | 進む 予約力                     | ゴを空にする   | 元の画面へ戻る    | ]            |  |

| 東大和市                                         | 公共施設予約・案内シ                                                | マテム                          | お気に入り<br>× ログアウト |     |
|----------------------------------------------|-----------------------------------------------------------|------------------------------|------------------|-----|
| 加設                                           | 予約トップ 施設案内・予約                                             | 予約の確認 申請書ダウンロード              | 利用の手引き           |     |
| 予約カゴの内容確認 🔶                                  | セット抽選の設定                                                  |                              |                  |     |
| ◇ 一覧に表示されている抽                                | 選申込を1つのセットにして申し込                                          | むことができます。                    |                  |     |
| 当選/落選の判定は、す/<br>当選の場合には、セットに<br>セット抽選にする抽選申注 | <ての申し込みに対して行 <u>われま</u><br>こしたすべての申し込みがす<br>∆を選択して「変更する」ボ | <sup>す。</sup><br>からの其進とたろ地選由 | 以内容              |     |
| 対象施設                                         | 中央公民館                                                     |                              |                  |     |
| ●セットの基準となる抽選申辺                               | ······                                                    | ••••                         |                  |     |
| 利用日時                                         | 平成20年3月1日(土) 9:00~2                                       | 12:00                        |                  |     |
| 施設内の場所                                       | ホール                                                       |                              |                  |     |
| ●セットに含める抽選申込                                 |                                                           |                              |                  |     |
| 選択                                           | 利用日時                                                      | 施設内の場所                       |                  |     |
| ■ 平成20年3月1                                   | 目(土) 9:00~12:00                                           | 音楽室                          |                  |     |
|                                              | める由れの                                                     | 宴                            | 更する 取消           |     |
|                                              |                                                           |                              |                  |     |
| 【選択欄にチェ☆                                     | ックをつけます。                                                  | (セット抽                        | 選の設定が終わりました      | こら、 |
|                                              |                                                           | 「変更す                         | る」を押してください。      |     |

B. 抽選の申込み(セット抽選) ※同じ部屋の連続した時間帯利用や同時間帯に2部屋利用を申込む場合

| 東大和           | 市 公共施設<br><sup>太郎さん</sup>                           | 予約・案内シス語   | FД                               |        |        | お気に入り<br>× ログアウト |  |
|---------------|-----------------------------------------------------|------------|----------------------------------|--------|--------|------------------|--|
|               | 施設予約トップ                                             | 施設案内·予約    | 予約の確認                            | 申請書ダウン | 'a-F   | 利用の手引き           |  |
| ◆ 現在予約力ゴの内容確認 | 予約カゴの内容確認 → 予約申込確認 → 予約申込完了 > 現在予約カゴに登録されている申込内容です。 |            |                                  |        |        |                  |  |
| 申込をすべて取り      | 当 うちん 「予約力ゴを                                        | 空にする」ボタンを挿 | - <u>これには</u><br>こてください。<br>予約力: | ゴを空にする | 元の画面   | へ戻る              |  |
| 1番目の申注        | 込 (セット抽選)                                           |            |                                  |        | セット抽選の | 変更               |  |
| 施設名           | 中央公民館                                               |            |                                  |        |        |                  |  |
| 利用日時          | 平成20年3月1日(土)<br>9:00~12:00                          |            |                                  |        |        |                  |  |
| 施設内の場所        | ホール                                                 |            |                                  |        |        |                  |  |
| 利用目的          | 会議                                                  |            | 行事名称                             | 行事     |        |                  |  |
| 利用人数          | 10人                                                 |            | 営利区分                             | 非営利    |        |                  |  |
| 利用区分          | 準備·練習                                               |            |                                  |        |        |                  |  |
|               |                                                     |            |                                  |        | 詳細の変更  | 取消               |  |
| 利用日時          | 平成20年3月1日(土)<br>9:00~12:00                          | セット抽選      | の申込に                             | なってい   | ることを   | • )              |  |
| 施設内の場所        | 音楽室                                                 | 確認し、「      | 申込に進                             | む」を押し  | 、てくださ  | ±い。丿             |  |
| 利用目的          | 会議                                                  |            |                                  |        |        |                  |  |
|               |                                                     | $\sim$     |                                  |        | 詳細の変更  | 取消               |  |
|               |                                                     | 申込に進む      | ; 予約力;                           | ゴを空にする | 元の画面   | へ戻る              |  |

| 東大和                    | も<br><u> 公共施設予約・案内シス</u><br><sup> 太郎さん</sup> | ታሪ        |                       | お気に入り<br>× ログアウト        |
|------------------------|----------------------------------------------|-----------|-----------------------|-------------------------|
|                        | 施設予約トップ 施設案内・予約                              | 予約の確認     | 申請書ダウンロード             | 利用の手引き                  |
| 予約カゴの内容確認              | 🔶 予約申込確認 🔶 予約申込完了                            |           |                       |                         |
| ◇ 以下の内容で予約<br>申込内容に誤りが | ー<br>陸申し込みます。<br>なければ、「予約する」ボタンを押してください      | 10        |                       |                         |
| 誤りがある場合は、              | 「申込内容の訂正」ボタンを押して申込内容                         | 落訂正してください | 1.o                   |                         |
|                        |                                              |           | 申込内                   | 内容の訂正                   |
| 1番目の申う                 | 入 (セット抽選)                                    |           |                       |                         |
| 施設名                    | 中央公民館                                        |           |                       |                         |
| 利用日時                   | 平成20年3月1日(土)<br>9:00~12:00                   |           |                       |                         |
| 施設内の場所                 | ホール                                          |           |                       |                         |
| 利用目的                   | 会議                                           | 行事名称      | 行事                    |                         |
| 利用人数                   | 10人                                          | 営利区分      | 非営利                   |                         |
| 利用区分                   | 準備·練習                                        |           |                       |                         |
| 利用日時                   | 平成20年 3月 1日(土)<br>9:00~12:00                 | (r.       | ᡔ <i>ᡧ᠘</i> ᠊᠋ᠴᡔ᠂ᡔᢩᠴ᠋ |                         |
| 施設内の場所                 | 音楽室                                          |           | ♪約する」を押<br>──         | してくたさい。                 |
| 利用目的                   | 会議                                           |           |                       |                         |
|                        | Ť                                            | 約する 申:    | -<br>込内容の訂正 申込<br>画面  | を中止する<br><u>iの先頭へ戻る</u> |

B. 抽選の申込み (セット抽選) ※同じ部屋の連続した時間帯利用や同時間帯に2部屋利用を申込む場合

#### 11. 予約申込(抽選申込)完了画面

| 東大和                                | 市 公共施設予約・案内システム                                                                        | A                   | お気に入り            |
|------------------------------------|----------------------------------------------------------------------------------------|---------------------|------------------|
|                                    | 施設予約トップ 施設案内・子約                                                                        | 予約の確認               | * ロジアウト          |
| 約カゴの内容確認                           | 🔶 予約申込確認 🔶 (予約申込完了)                                                                    |                     |                  |
| > 予約申込を受け付<br>利用日までに施設<br>手続きには受付番 | けました。A<br>「窓口にて手続きを行ってください。B<br>号が必要となりますので、受付番号をメモするか、                                | 、当画面を印刷しておいてください。 C |                  |
| ※ 登録済みのメー<br>抽選結果は「予約の             | ルアドレス宛に抽選申込の受付メールお送付いた<br>の確認」画面の「申込一覧」で確認できます。                                        | しましたのでご確認ください。      |                  |
|                                    |                                                                                        |                     | 「日本」             |
| 1番目の申                              | 込(セット抽選)                                                                               |                     |                  |
| 受付番号                               | 07-206<br>亚式20年 2日22日(金)                                                               |                     |                  |
| 施設名                                | 中央公民館                                                                                  |                     |                  |
| セット情報                              | 1. 平成20年 3月 1日(土) ホール<br>9:00~12:00<br>2. 平成20年 3月 1日(土) 音楽 <del>空</del><br>9:00~12:00 | セット申込した内容;          | が表示されます          |
| 問合せ先                               | 中央公民館<br>【電話番号】:028-648-1111<br>【住所】:栃木県宇都宮市鶴田町                                        |                     |                  |
|                                    |                                                                                        | 印刷 施設予約1~3<br>画面    | ップへ戻る<br>面の先頭へ戻る |

C. 抽選結果確認・利用確定(仮予約の申込み)※月末までに行ってください

※月末までに、この操作を行わないと、当選は無効になります。

#### 1. 住民側トップメニュー

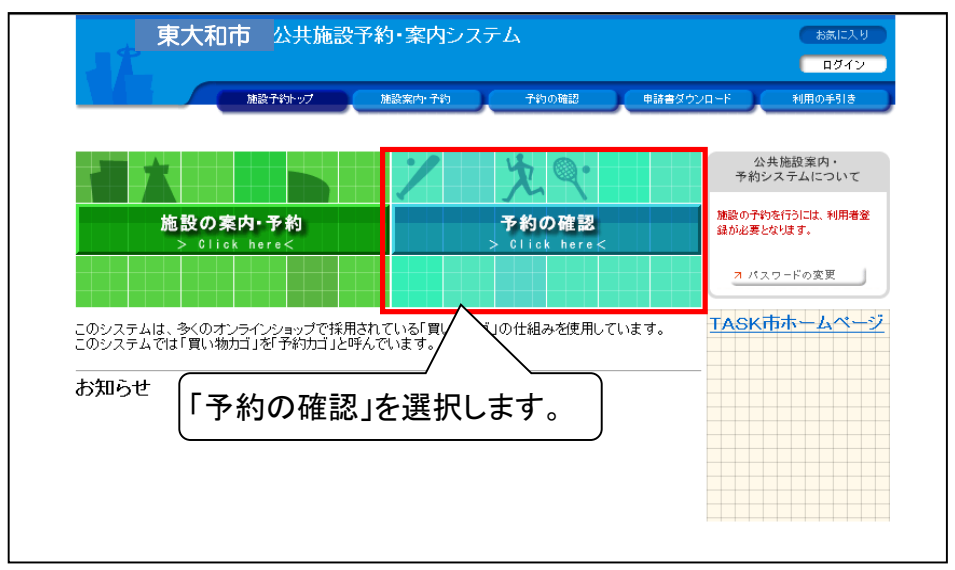

#### 2. ログイン画面

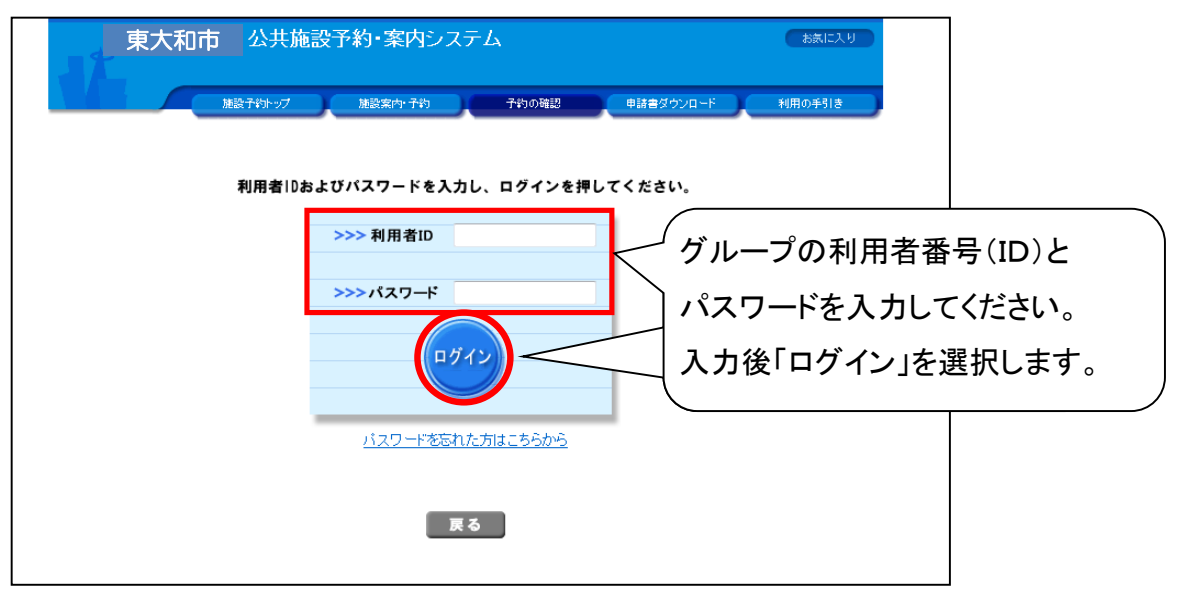

## C. 抽選結果確認・利用確定(仮予約の申込み)※月末までに行ってください

3. 予約状況一覧画面

| 12                                                                                       | 東大和市 公共施設予約・案内シス:                                                                                                    | FЬ                                                                       |                                                      | (                                         | お気に入り<br>× ログアウト |                |                   |
|------------------------------------------------------------------------------------------|----------------------------------------------------------------------------------------------------|--------------------------------------------------------------------------|------------------------------------------------------|-------------------------------------------|------------------|----------------|-------------------|
|                                                                                          | 施設予約1-97 施設案内+子約                                                                                                    | 予約の確認                                                                    | 申請書ダウンロード                                            | ) <b>*</b>                                | 用の手引き            |                |                   |
| (予約申)                                                                                    | 込一覧 🔶 予約内容詳細                                                                                                    |                                                                          |                                                      |                                           |                  |                |                   |
| ▼現在の                                                                                     | D予約申込み内容<br>過去に利用した施設                                                                                                    |                                                                          |                                                      |                                           |                  |                |                   |
| ◇ 取消表<br>抽選[                                                                             | 長示のあるものは、予約・抽選申込の取消ができます。<br>ニ当選した場合は、当選確認期限までに予約申込を行な。                                                                                                    | ってください。                                                                  |                                                      |                                           |                  |                |                   |
|                                                                                          |                                                                                                    |                                                                          | 一覧の表示」                                               | 順:利用                                      | 日時 ▼             |                |                   |
| 离开作道                                                                                     | 利用口味 人体部                                                                                                    |                                                                          | 利田料会                                                 |                                           |                  |                |                   |
| JC NI IT JC                                                                              | 利用日時/他設                                                                                                    | 受付番号                                                                     | 支払期限                                                 |                                           |                  |                |                   |
| 文 F1 46,75<br>本予約                                                                        | ギリ州日時ノ 爬設<br>平20.1.31(木) 9:00~11:00<br>スポーツセンター 第1体育室(半面A)                                                                                                    | <b>受付番号</b><br>07-219                                                    | 7,200円                                               | [[¥朱田                                     | 当選し              | たデ・            | ータの「申込」を          |
| <b>本予約</b><br>仮予約                                                                        | 刊州日時ノ施設<br>平20.131(木) 9:00~11:00<br>スポーツセンター第1体育室(半面A)<br>平20.131(木) 13:00~17:00<br>中央公民館 音楽室                                                                                                    | 受付番号           07-219           07-204                                   | 7,200円<br>-<br>-                                     | externation<br>目前<br>日本<br>日本<br>日本<br>日本 | 当選し              | <br>たデ・<br>ます。 | ータの「申込」を<br>。     |
| <ul> <li>エロ 私式</li> <li>本予約</li> <li>仮予約</li> <li>仮予約</li> </ul>                         | 刊州日時ノ施設<br>平20.131(木) 9:00~11:00<br>スポーツセンター第1体育室(半面A)<br>平20.131(木) 13:00~17:00<br>中央公民館 音楽室<br>平20.131(木)から<br>平20.2.1(金)まで<br>スポーツセンター 第1体育室(全面)・他                                                                                             | 受付番号           07-219           07-204           07-221                  | 7,200円<br>-<br>-<br>-<br>-                           | IIIIIIIIIIIIIIIIIIIIIIIIIIIIIIIIIIIII     | 当選し              | <br>たデ・<br>ます。 | ータの「申込」を<br>。<br> |
| <ul> <li>× F14AX</li> <li>本予約</li> <li>仮予約</li> <li>仮予約</li> <li>当選確定</li> </ul>         | ギリカロ ロギノ 加速数     ギャン 1.31(木) 9:00~11:00     スポーツセンター 第1体育室(半面A)     ギャンロンター 第1体育室(半面A)     ギャンロンター 第1体育室(半面A)     ギャンロンター 2.1(金)まで     スポーツセンター 第1体育室(全面)・他     ギャロン 1.31(木)から     マンスポーツセンター 第1体育室(全面)・他     ギャロン 1.4金) 9:00~12:00     中央公民館 音楽室 | 受付番号           07-219           07-204           07-221           07-193 | <u>支払期</u><br>支払期<br>7,200円<br>-<br>-<br>-<br>-<br>- | itan<br>itan<br>itan                      | 当選し              | たデ・<br>ます。     | ータの「申込」?<br>      |
| <ul> <li>× F14 (A)</li> <li>本 予約</li> <li>仮 予約</li> <li>仮 予約</li> <li>当 選 確 定</li> </ul> | 刊川日年/ 施設<br>平20.131(木) 9:00~11:00<br>スポーツセンター 第1体育室(半面A)<br>平20.131(木) 13:00~17:00<br>中央公民館 音楽室<br>平20.131(木)から<br>平20.2.1(金)まで<br>スポーツセンター 第1体育室(全面)・他<br>平20.2.1(金) 9:00~12:00<br>中央公民館 音楽室                                                     | 交付番号           07-219           07-204           07-221           07-193 | 文払期設<br>                                             | 田                                         | 当選し              | ます。            | ータの「申込」?<br>。<br> |

#### 4. 利用申込確認画面

| 東大                  | 和市 <mark>公共旅</mark><br>日本 太郎さん | 転予約・案内シ      | ステム     |         | お気に入り<br>× ログアウト |
|---------------------|--------------------------------|--------------|---------|---------|------------------|
|                     | 施設予約トップ                        | 施設案内·予約      | 子約の確認   | 申請書ダウンド | ロード 利用の手引き       |
| 又约由:1               | ▲ ₩潔由:1中空¥                     | 细 入 利用中计本家   | →利用由につつ |         |                  |
|                     |                                | +m           |         |         |                  |
| ♥ 現在の予約<br>○ 内容を確認の | ●込み内容 過言<br>)うえ、予約申込してく        | たさい。         |         |         |                  |
| 状態                  | 当選確定                           | 受付番号         | 07-193  | 受付日     | 平成20年 1月22日(火)   |
| 施設名                 | 中央公民館 音楽室                      |              |         |         |                  |
| 利用日時                | 平成20年2月1日(金                    | ) 9:00~12:00 |         |         |                  |
| 利用責任者               | 日本 太郎                          |              |         |         |                  |
| 利用目的                | 会議                             |              |         |         |                  |
| 行事名称                |                                |              | 利用人数    |         |                  |
|                     |                                |              |         | 利用申込する  | 利用申込を中止する        |
|                     | 「当;                            | 選確定」をす       | る場合、「   | 利用申记    | する」を選択し          |

# C. 抽選結果確認・利用確定(仮予約の申込み)※月末までに行ってください

5. 予約申込確認画面

| 東ノ<br>「東ノ | れた <u>公共旅</u><br>日本 太郎さん | 11設予約・案内シ  | ステム      |          | お急に入り<br>× ログアウト |                |
|-----------|--------------------------|------------|----------|----------|------------------|----------------|
|           | 施設予約トップ                  | 施設案内·予約    | 子約の確認    | 申請書ダウンロ  | 1ード 利用の手引き       |                |
|           |                          |            |          |          |                  |                |
| 予約申込一覧    | 🔶 抽選申込内容詳                | 細 🔶 利用申込確認 | 🔶 利用申込完了 |          |                  |                |
|           |                          |            |          |          |                  |                |
| ▼ 現在の予約   | 申込み内容 過去                 | とに利用した施設 🔪 |          |          |                  |                |
| ◇ 内容を確認の  | Dうえ、予約申込してく              | ださい。       |          |          |                  |                |
| 状態        | 当選確定                     | 受付番号       | 07-193   | 受付日      | 平成20年1月22日(火)    |                |
| 施設名       | 中央公民館 音楽室                |            |          |          |                  |                |
| 利用日時      | 平成20年2月1日(金              | 9:00~12:00 |          |          |                  |                |
| 利用責任者     | 日本 太郎                    |            |          |          |                  |                |
| 利用目的      | 会議                       |            |          |          |                  |                |
| 行事名称      |                          |            | 利用人数     |          |                  |                |
|           |                          |            |          |          | 1                |                |
|           |                          |            |          |          |                  |                |
|           |                          |            |          | 利用申込する   | 利用申込を中止する        |                |
|           |                          |            |          |          | 画面の先頭へ戻る         |                |
|           |                          |            |          | <u> </u> |                  | ++             |
|           |                          |            |          | 利用申      | 「心りる」を選択し        | <b>ノ</b> お ∮ 。 |

#### 6. 利用申込完了画面

| 東大和                                    | ] <mark>市</mark> 公共施設予約・案内システム<br><sup>太郎さん</sup>                               | お気に入り<br>(× ログアウト)           |          |
|----------------------------------------|---------------------------------------------------------------------------------|------------------------------|----------|
|                                        | 建設学的トップ 建設案内y子的 子約の階設                                                           | 申請書ダウンロード 利用の手引き             |          |
| 予約申込一覧 🔶 🤅                             | 曲選申込内容詳細 🔶 利用申込確認 🔶 利用申込完了                                                      |                              |          |
| ▼ 現在の予約申込 ◆ 利用申込を受け作 利用申えでに施調 手続きには受付額 | み内容 過去に利用した施設<br>オけました。<br>没窓口にで手続きを行ってください。<br>音号が必要となりますので、受付番号をメモするか、当画面を印刷し | /<br>お早めに施設の窓口で、<br>をお願いします。 | 利用申請の手続き |
| 受付番号                                   | 07-193                                                                          |                              |          |
| 施設名                                    | 中央公民館 音楽室                                                                       |                              |          |
| 利用日時                                   | 平成20年 2月 1日(金)<br>9:00~12:00                                                    |                              |          |
|                                        |                                                                                 |                              |          |
| 問合せ先                                   | 中央公民館<br>【電話番号】:028-648-1111<br>【住所】:栃木県宇都宮市鶴田町                                 |                              |          |
|                                        |                                                                                 | 印刷<br>予約申込一覧へ戻る<br>画面の先頭へ戻る  |          |

1. 住民側トップメニュー

| 東大和市公共施設予約・案内                                                  | 内システム                                    | お表に入り<br>ログイン                                  |
|----------------------------------------------------------------|------------------------------------------|------------------------------------------------|
| 施設学的トップ 施設室内・                                                  | 子約 子約の確認                                 | 申請書ダウンロード 利用の手引き                               |
|                                                                | 火气                                       | 公共施設案内・<br>予約システムについて                          |
| 施設の案内・予約<br>> Click here<                                      | <b>予約の確認</b><br>> Click here<            | 施設の子約を行うには、利用者登録が必要となります。                      |
|                                                                |                                          | <ul> <li>利用者登録</li> <li>オメールアドレスの変更</li> </ul> |
| このシステムは、家のオノフ で採用されているり<br>このシステムでは「買い物」 と呼んでいます。              |                                          | ます。<br><u>オ パスワードの変更</u>                       |
| の知られ「施設の案内・予約」を                                                | 選択しよす。                                   | TASKIDAN-LAN-Y                                 |
| 平成19年10月1日 公共施設の予約受付を開始し<br>スポーツ施設、文化施設及び宿<br>ネットから行えるようになりました | <mark>ました</mark><br>自施設の空き状況確認や予約申込<br>。 | 2がインター                                         |
|                                                                |                                          |                                                |
|                                                                |                                          |                                                |

#### 2. 施設の検索方法指定画面

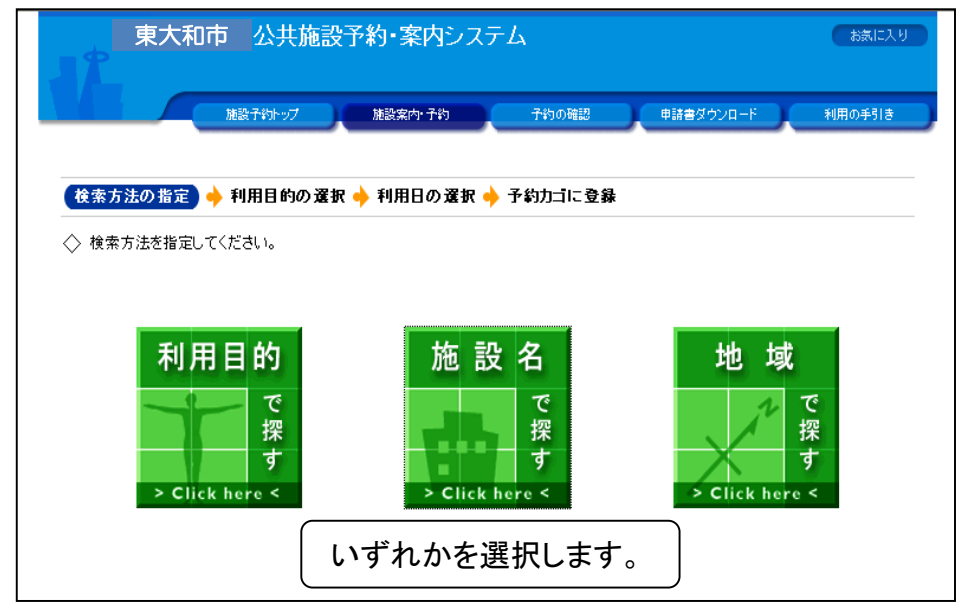

### 3. 施設の選択画面

| *****           |      | 264 |       |
|-----------------|------|-----|-------|
| ★ 施設を選択してください。  |      | ¥#  |       |
|                 | 施設一覧 |     |       |
| 中央公民館           |      |     | Infor |
| スポーツセンター        |      |     |       |
| <u>市立テニスコート</u> |      |     | Infor |
| <u>TKC運動公園</u>  |      |     | Infor |
| <u>TKC公民館</u>   | X    |     |       |
| 宿泊施設ABCD        |      |     | Info  |
| 生涯学習館           |      |     | Info  |
| <u>TKCサッカー場</u> |      |     | Info  |

## 4. 空き状況の確認画面

| 東大和市公共                                             | <b>共施設予約・案内</b> システム                                                                                                    | お気に入り        |          |
|----------------------------------------------------|----------------------------------------------------------------------------------------------------|--------------|----------|
| 施設子約下。                                             | グ 施設案内・予約 予約の確認 申請書ダウンロ・                                                                                                    | -ド 利用の手引き    |          |
| 検索方法の指定 🔶 施設の選択                                    | 3 ◆ 〔利用日の選択〕 ◆ 予約カゴに登録                                                                                                    | 状況の確認」を選     | 選択します。   |
| ▼ 空き状況の 確認 11.11.11.11.11.11.11.11.11.11.11.11.11. | 選受付状況の確認                                                                                                    | 予約力ゴ         |          |
| ◇ 現在の施設の空き状況です。テ<br>利用したい施設のアイコン、また                | -スト<br>とは日付をクリックすると空いている時間帯を確認できます。1                                                                                                    | 申込はありません。    |          |
| ● 前月へ ● 前週へ ● 前日へ                                  | 平成20年12日 1日(日) 翌日へ 翌週へ 翌月へ                                                                                                    |              |          |
| 中央公民館                                              | 12/1         12/2         12/3         12/4         12/5         12/6         12/7           (月)         (火)         (水)         (木)         (金)         (土)         (日) |              |          |
| 赤ール                                                |                                                                                                    | -            |          |
| <u>音楽室</u>                                         |                                                                                                    | 申込する日、場所     | のアイコンを選択 |
| <u>学習室1</u>                                        |                                                                                                    | <b>ノ</b> ます。 |          |
| <u>学習室2</u>                                        |                                                                                                    |              |          |
| <u>控え室</u>                                         |                                                                                                    |              |          |
| 創作室                                                |                                                                                                    |              |          |
| 研修室                                                |                                                                                                    |              |          |
| ○1日空き 🛕 → 部空き X 空き                                 | 無し 休館日 🖉予約期間外 📠 内レンダー 🏭詳細情報                                                                                                    |              |          |
|                                                    | 施設の選択へ戻る                                                                                                    |              |          |
|                                                    | 画面の先頭へ戻る                                                                                                    |              |          |

#### 5. 空き状況の確認画面

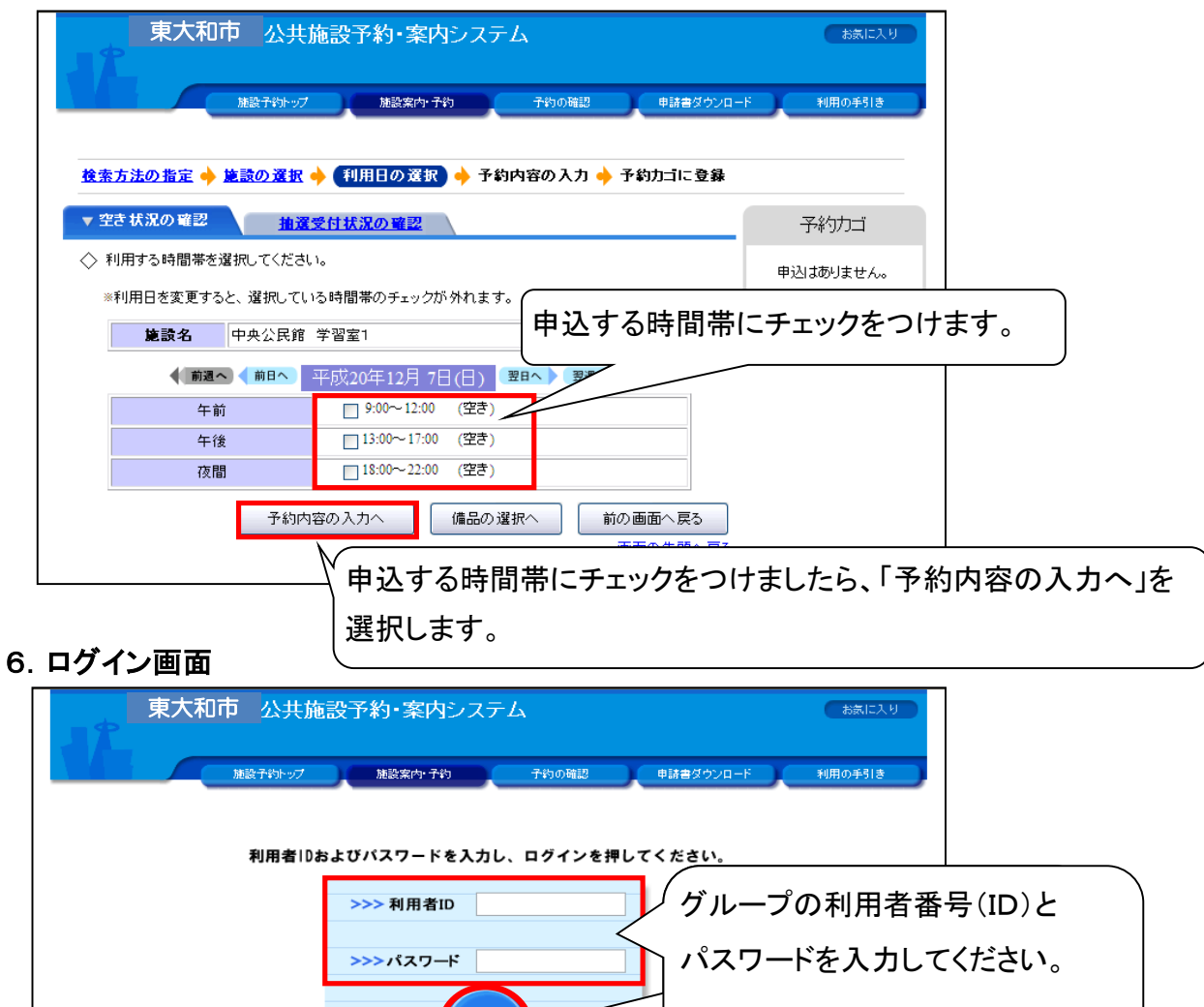

入力後「ログイン」を選択します。

ログイ

バスワードを忘れた方はこちらから

戻る

利用者登録 利用者登録されていない方は、こちらから登録ができます。

## 7. 申込内容の入力画面

| 東大和市<br>日本 太                                                                                                    |                                                                                                    |
|----------------------------------------------------------------------------------------------------|----------------------------------------------------------------------------------------------------|
|                                                                                                    | 雄設子約トップ 施設案内・子約 子約の確認 申請書ダウンロード 利用の手引き                                                                                                    |
| 検索方法の指定 🔶 🕯                                                                                                    | <u>該の選択 ◆ 利用日の選択 ◆ 予約内容の入力</u> ◆ 予約カゴに登録 使用目的を選択する。                                                                                                    |
| ◇ 予約申込に関してご                                                                                                    | 質問します。                                                                                                    |
| <b>施設名</b> 中9<br>利用日時 平5                                                                                         | 公民館 学習室1<br>20年12月7日(日) 申込はありません。                                                                                                    |
| <ul> <li>この施設をどのような         <ul> <li>-未選択・</li> <li>この施設を「何名</li> <li>の</li> <li>この施設を「何名</li> </ul> </li> </ul> | A 1200 Béŋré@用しますか?[半角数字で入力してくた] Jで利用しますか?[半角数字で入力してくた] 利用人数を入力する。 約カゴに登録 備品の選択へ 利用時間の選択へ戻る 画面の先聞へ戻る 申込に必要な情報を入力しましたら、「予約カゴに登録」を 選択します                                                                                                    |
| 空き状況の確認                                                                                                    |                                                                                                    |
| 日本 太<br><u>検索方法の指定</u> ◆ 加<br>マ空支状況の確認                                                                           |                                                                                                    |
| ◆ 現在の施設の空き状<br>利用したい施設のア                                                                                         |                                                                                                    |
| ● 前月へ ● 前週へ                                                                                                    | ◆前日へ 平成20年12月1日(月) 翌日へ 登週へ → 翌月へ → 1番目の申込                                                                                                    |
| 中央公民館                                                                                                    | 12/1     12/2     12/3     12/4     12/5     12/6     12/7     (広)     (広)     (広)     (広)     (広)     (石)     (石)     (石)     (石)     (石)     (石)     (石)     (石)     (石)     (石)     (石)     (石)     (石)     (石)     (石)     (石)     (石)     (石)     (石)     (石)     (石)     (石)     (石)     (石)     (石)     (C)     (C)     <                                                                                                    |
| <u>ホール</u>                                                                                                    | 徐麗      〇      〇      〇      〇      〇      〇      〇      〇      〇      〇      〇      〇      〇      〇      〇      〇      〇      〇      〇      〇      〇      〇      〇      〇      〇      〇      〇      〇      〇      〇      〇      〇      〇      〇      〇      □     □     □     □     □     □     □     □     □     □     □     □     □     □     □     □     □     □     □     □     □     □     □     □     □     □     □     □     □     □     □     □     □     □     □     □     □     □     □     □     □     □     □     □     □     □     □     □     □     □     □     □     □     □     □     □     □     □     □     □     □     □     □     □     □     □     □     □     □     □     □     □     □     □     □     □     □     □     □     □     □     □     □     □     □     □     □     □     □     □     □     □     □     □     □     □     □     □     □     □     □     □     □     □     □     □     □     □     □     □     □     □     □     □     □     □     □     □     □     □     □     □     □     □     □     □     □     □     □     □     □     □     □     □     □     □     □     □     □     □     □     □     □     □     □     □     □     □     □     □     □     □     □     □     □     □     □     □     □     □     □     □     □     □     □     □     □     □     □     □     □     □     □     □     □     □     □     □     □     □     □     □     □     □     □     □     □     □     □     □     □     □     □     □     □     □     □     □     □     □     □     □     □     □     □     □     □     □     □     □     □     □    □     □     □     □     □     □     □     □     □     □     □     □     □     □     □     □     □     □     □     □     □     □     □     □     □     □     □     □     □     □     □     □     □     □     □     □     □     □     □     □     □     □     □     □     □     □     □     □     □     □     □     □     □     □     □     □     □     □     □     □     □     □     □     □     □     □     □     □     □     □     □     □     □     □     □    □    □    □    □    □    □    □    □    □    □    □    □    □ |
| <u>音楽室</u>                                                                                                    |                                                                                                    |
| <u>学習室1</u>                                                                                                    |                                                                                                    |
| <u>学習室2</u>                                                                                                    |                                                                                                    |
| 控え室                                                                                                    |                                                                                                    |
| 創作室                                                                                                    |                                                                                                    |
| 研修室                                                                                                    |                                                                                                    |
| ●18空き ▲-部空き                                                                                                    | ★空き無し (金融) 休館日 (②予約期間外 (論) カレンダー (▲) 詳細情報<br>施設の選択へ戻る<br>画面の先聞へ戻る                                                                                                    |

9. 予約申込の確認画面

|                                     |                                                                                                    | 、太郎さん                                                                                                    | <b>(</b> a                                                                                                    | 利用者IDの有                                                                 | 効期限]平成21                                                                       | 年 2月 5日まで 🗙 ログア                                                                                                    |
|-------------------------------------|----------------------------------------------------------------------------------------------------|----------------------------------------------------------------------------------------------------|----------------------------------------------------------------------------------------------------|-------------------------------------------------------------------------|--------------------------------------------------------------------------------|----------------------------------------------------------------------------------------------------|
|                                     |                                                                                                    | 施設予約トップ                                                                                                    | 施設案内·予約                                                                                                    | 予約の確認                                                                   | 申請書ダウ:                                                                         | フロード 利用の手引き                                                                                                    |
| _                                   |                                                                                                    |                                                                                                    |                                                                                                    |                                                                         |                                                                                |                                                                                                    |
| (Ť                                  | 約申込確認)                                                                                                    | ▶ 予約申込完了                                                                                                    |                                                                                                    |                                                                         |                                                                                |                                                                                                    |
|                                     | 以下の内容で予<br>申込内容に誤り<br>調いがある提合!                                                                                                    | 約を申し込みます。<br>がなければ、「予約する」パ<br>+ 「中い中空へきエーギ                                                                                                    | ボタンを押してください。<br>アンボ押して申記中の本語                                                                                                    | TTL 7/75                                                                |                                                                                |                                                                                                    |
| ē                                   | itty///のつ場口                                                                                                    | 4、「中心内谷の訂正」か)                                                                                                    | ×/attol=pana/a                                                                                                    | IEUUUU                                                                  | •                                                                              | ⇔ುರ್∞ಾ=್                                                                                                    |
|                                     |                                                                                                    |                                                                                                    |                                                                                                    |                                                                         |                                                                                | - PZMAWIII                                                                                                    |
|                                     | 1番目の申                                                                                                    | 3込(個別抽選)                                                                                                    |                                                                                                    |                                                                         |                                                                                |                                                                                                    |
|                                     | 利用日時                                                                                                    | 平成20年3月1日(土)<br>9:00~12:00                                                                                                    |                                                                                                    |                                                                         |                                                                                |                                                                                                    |
| Ī                                   | 施設名                                                                                                    | 中央公民館 学習室                                                                                                    |                                                                                                    |                                                                         |                                                                                |                                                                                                    |
|                                     | 利用目的                                                                                                    | 会議                                                                                                    | 社                                                                                                    | 会教育目的                                                                   | 非営利                                                                            |                                                                                                    |
| _                                   |                                                                                                    |                                                                                                    | 7.45-                                                                                                    | tz —                                                                    | い内容の創て                                                                         | 中心态中止才不                                                                                                    |
|                                     |                                                                                                    |                                                                                                    |                                                                                                    |                                                                         | OK MARKED IN THE                                                               |                                                                                                    |
| <b>予</b> 約                          | 的申込完                                                                                                    | 了の画面                                                                                                    | 申込を行き                                                                                                    | う場合、                                                                    | 「予約す                                                                           |                                                                                                    |
| 多約                                  | <b>申込完</b><br>東大和                                                                                                    | 了の画面<br>市 公共施設予                                                                                                    | +*i3<br>申込を行う<br>約·案内システム                                                                                                    | 5場合、                                                                    | 「予約す                                                                           | る」を選択しま                                                                                                    |
| 多彩                                  | 東大和                                                                                                    | <b>了の画面</b><br>市 公共施設子<br><sup>太郎さん</sup>                                                                                                    | <sup>19839</sup><br>申込を行う<br>約・案内システム                                                                                                    |                                                                         | 「予約す<br><sup>約9111111111111111111111111111111111111</sup>                      | 画面の先頃へ戻る<br>る」を選択しま<br>たまに<br>はなり5日まで、エログ                                                                                                    |
| 多彩                                  | 为 <b>申込完</b><br>東大和                                                                                                    |                                                                                                    | 申込を行う<br>約·案内システム<br><sup>展設案内・子19</sup>                                                                                                    | 5場合、<br>如用者 D20本<br>予約50階間                                              | 「予約す<br><sup>約</sup> 99時1平)623<br>● <sup>9683</sup> 年)623                      | 画面の先頭へ戻る<br>る」を選択しま                                                                                                    |
| <b>子</b> 新                          | <b>申込完</b><br>東大和<br>□*                                                                                                    | <b>了の画面</b><br>市 <u>公共施設子<br/><sup>太郎さん</sup><br/><sup>施設子わトップ</sup></u>                                                                                                    | <sup>ナギ)3</sup><br>申込を行う<br>約・案内システム<br><sup>兼設案内・予約</sup>                                                                                                    | 5場合、<br>何用者 DO 4                                                        | 「予約す<br><sup>助制限」</sup> 平成2                                                    | 画面の先頃へ戻る<br>る」を選択しま<br>たまに<br>(年 2月 5日まで × ログ<br>シロード 秋用の手51                                                                                                    |
| ►糸<br>●♪                            |                                                                                                    | <b>了の画面</b><br>市 公共施設子<br>太郎さん<br>加設子がトップ<br>予約申込売ます。<br>称送申し込みます。<br>あなおれば、「予約する」オ                                                                                                    | (中込を行う)<br>(中込を行う)<br>(<br>)<br>(<br>)<br>(<br>)<br>(<br>)<br>(<br>)<br>(<br>)<br>(<br>)<br>(<br>)<br>(<br>)<br>(                                                                                                    | 5場合、<br>→<br>→                                                          | 「予約す<br><sup> 約 (NIR2) 平 (6,2)</sup>                                           |                                                                                                    |
|                                     | り申込完<br>東大和<br>日本                                                                                                    | <b>了の画面</b><br><b>ホ 公共施設子</b><br>太郎さん<br>施設子時トップ<br>予約申込完了<br>約を申し込みます。<br>約なりし込みます。<br>約なりし込みます。<br>約なりし込みます。<br>約なりし込みます。                                                                                                    | 中込を行う<br>約・案内システム<br>施設案内・予約<br>ジンを押してください。<br>シンを押して年込内容を訂                                                                                                    |                                                                         | 「予約す<br><sup>助制限」</sup> 平成2<br><sup>の助達229</sup>                               | 画面の先頃へ戻る<br>る」を選択しま<br>なまに<br>(年 2月 5日まで × ログ<br>シロード 利用の手引                                                                                                    |
| <b>予約</b><br><b>予約</b><br>◆ は<br>世間 | り申込完<br>東大和<br>日本<br>り申込留図・<br>以下の内容で予り<br>別がある場合は                                                                                                    | <b>     ての画面</b><br>ホ 公共施設子<br>本部さん<br>水路であん<br>水路であん<br>水路であん<br>本数申込みます。<br>ふなまけ、「「予約する」オ<br>ないければ、「予約する」オ<br>ないたいで、「予約する」オ<br>ないたいで、                                                                                                    | 中込を行う<br>約・案内システム<br>継続案件・予約<br>後少を押してください。<br>こシを押してください。                                                                                                    |                                                                         | 「予約す<br><sup>約期限】 平成23</sup><br>・                                              | 単述とキエリッ<br>画面の先頃へ戻る<br>る」を選択しま<br>またに<br>年 2月 5日まで × ログ<br>シロード 利用の手引<br>単込内容の訂正                                                                                                    |
|                                     | 5 申込完<br>東大和<br>日本<br>5 中 込電<br>2 人下の内容で予約<br>月2 人内容に影り力<br>割りがある場合は<br>1 番目の申                                                                                                    | <b>了の画面</b><br>市 公共施設子<br>太郎さん<br>加設子時かっ7<br>予約申込みます。<br>応はければ、「予約する」オ<br>よ、「申込内容の訂正」オ名<br>込(文化・スポーツ)<br>平成20年12月21日(日)                                                                                                    | 中込を行う<br>約・案内システム<br>淋試案(*)・予約                                                                                                    |                                                                         | 「予約す<br><sup>動制課]</sup> 平成2<br><sup>の加速220</sup>                               | 単位をキエリッジ<br>画面の先頃へ戻る<br>る」を選択しま<br>たまに<br>(キュノ) お目まで (× ログ<br>シロード 利用の手引                                                                                                    |
|                                     | 50申込完<br>東大和<br>日本<br>50申込留2 ・<br>以下の内容を利う<br>時込内容に開め<br>制がある場合は<br>1番目の申<br>利用日時                                                                                                    | す の 画 の て 、 の を の に 、 「 単 込みます。 い な し い な ま 、 「 単 込みます。 い な し い な ま 、 「 単 込みます。 い な し い な 、 「 単 込 内 客 の 町 正 」 本 の 、 「 単 込 内 客 の 町 正 」 本 の 、 「 単 込 内 客 の 町 正 」 本 の 、 「 単 込 内 客 の 町 正 」 本 の 、 「 単 込 内 客 の 町 正 」 本 の 、 「 単 込 内 客 の 町 正 」 本 の 、 「 単 込 の 客 の 町 正 」 本 の 、 「 単 い い の 、 、 「 単 い い 、 「 や 、 、 」 、 、 「 や 、 、 、 、 、 、 、 、 、 、 、 、 、 、 、 、                                                                                                    | 中込を行う<br>約・案内システム<br>継続案作予約<br>なりを押してください。<br>ジを押してください。<br>ジを押してください。                                                                                                    |                                                                         | 「予約す<br><sup>め開設]</sup> † )f23<br>・                                            | 単述をキエリッジ<br>画面の先頃へ戻る る」を選択しま る」を選択しま しまたに レード (利用の手引) 単込内容の訂正                                                                                                    |
| F AN                                | <ul> <li>中込完</li> <li>東大和</li> <li>日本</li> <li>日本</li></ul>  | すの画面     本部さん     本部さん     本部さん     本部さん     本部さん     本部さん     本部さん     本部さん     本部さん     本部は、「予約する」オ     本部はわれば、「予約する」オ     本部はわれば、「予約する」オ     本部はの音の訂正」オ     ない     マル・スポーツ     平成20年12月7日(日)     9:00~12:00     中央公民館 学習室1     会議                                                                                                    | 中込を行う<br>約・案内システム                                                                                                    |                                                                         | 「予約す                                                                           |                                                                                                    |
|                                     | 50申込完<br>東大和<br>日本<br>50申込留22 4<br>以下の内容を予わ<br>約がある場合は<br>1番目の中<br>利用日時<br>建設名<br>利用目的<br>利用料金                                                                                                    | <b>アの画面</b><br>ホーム共施設子<br>太郎さん<br>派除子がトップ<br>予約申込みます。<br>がな申し込みます。<br>がな申し込みます。<br>がなりれば、「予約する」ポ<br>は、「申込内容の訂正」ポ3                                                                                                    | 中込を行う<br>約・案内システム<br>継誤案内・予約<br>なりを押してください。<br>ジを押して年込内容を訂<br>が施設予約)<br>社:                                                                                                    | 5場合、<br>小川町省 DO 内<br>子約の確認<br>「正してください<br>会教育目的<br>支払期限                 | 「予約す<br><sup> 動物限】</sup> 平成2<br><sup> 単請書グウ</sup><br>・<br>非営利                  |                                                                                                    |
|                                     | り申込完<br>東大和<br>日本<br>の申込留図 ↓<br>小日本<br>日本<br>日本<br>日本<br>日本<br>日本<br>日本<br>日本<br>日本<br>日本<br>日本<br>日本<br>日本<br>日                                                                                                    | すの画面         市 公共施設子         太郎さん         加設子時ップ         予約申込えます。         予約申込えます。         がな申し込みます。         がな申し込みます。         がな申し込みます。         (文化・スポーツ)         平成20年12月7日(日)         9:00~12:00         中央公民館 学習室1         会議         (た合計)         使用料金                                                                                                    | (中込を行う) (中込を行う) (本)ので、「「「「「「」」」、「「」」、「」」、「」、「」、「」、「」、「」、「」、「」                                                                                                    | 5場合、<br>う場合、<br>う場合、<br>うりの確認<br>「正してください」<br>会教育目的<br>支払期限<br>合わせください」 | 「予約す<br><sup> 動物R1</sup> 半成2<br>の<br>単語利<br>。                                  | 単述でキエリッ   画面の先頃へ戻る   る」を選択しま   んネに   やネに   やネに   やネに   やネに   やネに   やネに   ・   ・   ・   ・   ・   ・   ・   ・   ・   ・   ・   ・   ・   ・   ・   ・   ・   ・   ・   ・   ・   ・   ・   ・   ・   ・   ・   ・   ・   ・   ・   ・   ・   ・   ・   ・   ・   ・   ・   ・   ・   ・   ・   ・   ・   ・   ・   ・   ・   ・   ・   ・   ・   ・   ・   ・   ・   ・   ・   ・   ・   ・   ・   ・   ・   ・   ・   ・   ・   ・   ・   ・   ・   ・   ・   ・   ・   ・   ・   ・   ・   ・   ・   ・   ・   ・   ・   ・   ・   ・   ・   ・   ・   ・   ・   ・   ・   ・   ・   ・   ・   ・   ・   ・   ・   ・   ・   ・   ・   ・   ・   ・   ・   ・   ・   ・   ・   ・   ・   ・   ・   ・   ・   ・   ・   ・   ・   ・   ・   ・   ・   ・   ・   ・   ・   ・   ・   ・   ・   ・   ・   ・   ・   ・   ・   ・   ・   ・   ・   ・   ・   ・   ・   ・   ・   ・   ・   ・   ・   ・   ・   ・   ・   ・   ・   ・   ・   ・   ・   ・   ・   ・   ・ < |
|                                     | <ul> <li>中込完</li> <li>東大和</li> <li>東大和</li> <li>日本</li> <li>日本</li></ul> | すの画面         市       公共施設子         太郎さん         水郎さん         水郎さん         水郎さん         予約申込みます。         ふなければ、「予約する」オ         いたり、「中込内容の訂正」本ジ         ひて化・スボーン         平成20年12月7日(日)         9:00~12:00         中央公民館 学習室1         会議         ()         ()         ()         ()         ()         ()         ()         ()         ()         ()         ()         ()         ()         ()         ()         ()         ()         ()         ()         ()         ()         ()         ()         ()         ()         ()         ()         ()         ()         ()         ()         ()         ()         ()         ()         ()         ()         () | 中込を行う<br>(加設案内)・予約<br>(加設案内)・予約<br>(加設予約)<br>(加設予約)<br>(加)<br>(加) | 5場合、<br>う場合、<br>う場合、<br>うりの確認<br>T正してください<br>会教育目的<br>支払期限<br>合わせください   | 「予約す<br><sup> カ</sup> 別ℝ <sup>1</sup> 平成2<br>● 時書交う<br>。<br>非営利<br>。<br>込内容の訂正 |                                                                                                    |

※予約が完了したら、お早めに施設の窓口で、「利用申請の手続き」をお願いします。

## E.取消

#### <u> I 予約手続き完了後の取消操作について</u>

#### 1. 住民側トップメニュー

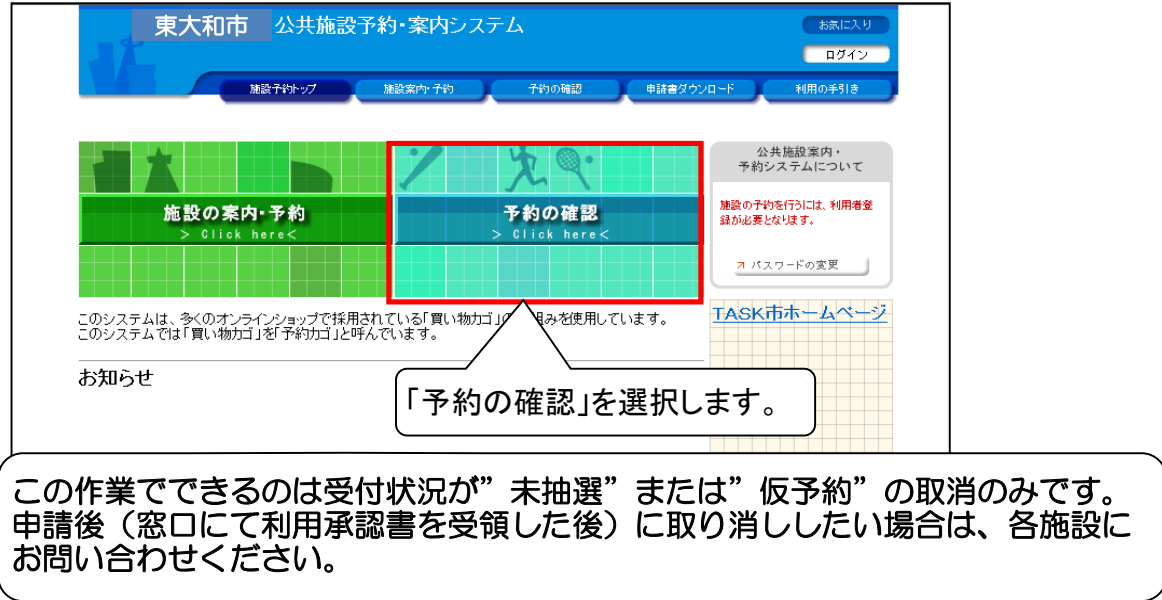

#### 2. ログイン画面

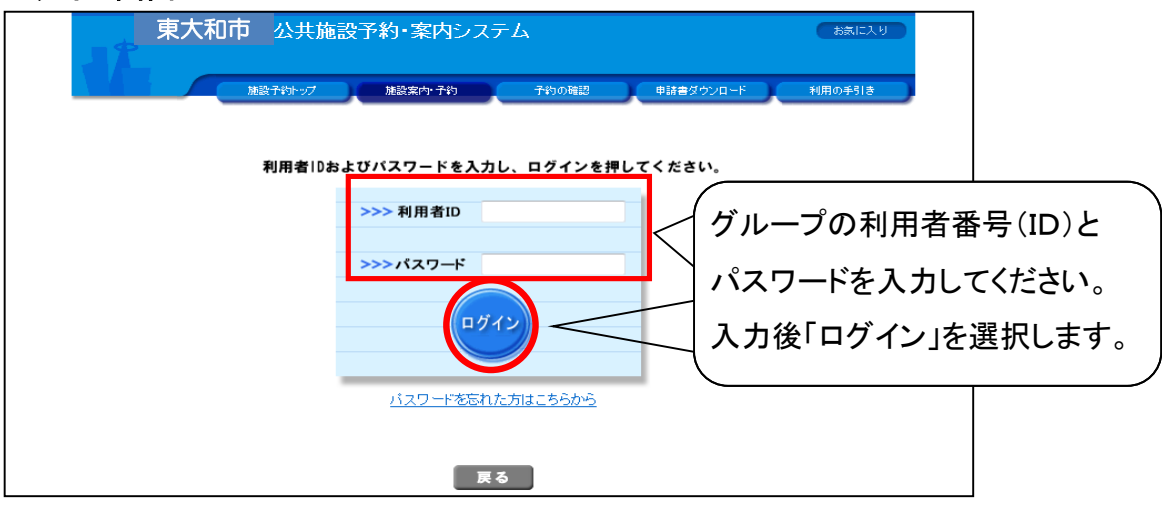

## E. 取消

3. 予約申込一覧画面

| <br>1 J I K     |                                                          |          |              |                   |           |
|-----------------|----------------------------------------------------------|----------|--------------|-------------------|-----------|
| 東大和市            | <u> 公共施設予約・案内システム</u><br>ガネーシャさん                         | 子約の確認    | 申請書ダウンロード    | × ログアウト<br>利用の手引き |           |
| 予約申請            | 2→覧                                                      |          | 現在の予         | 約申込み内容            | が表示されます。  |
| ▼現在0            | の予約甲込み内容 過去に利用した施設                                       |          |              |                   |           |
| ◇ 取消表<br>抽選[    | €示のあるものは、予約・抽選申込の取消ができます。<br>□当選した場合は、当選確認期限までに予約申込を行なって | ください。    |              |                   |           |
|                 |                                                          |          | 一覧の表         | 示順:利用日時 🛛 🗸       |           |
| 受付状況            | 利用日時/施設                                                  | 受付番号     | 利用料金<br>支払期限 |                   |           |
| 仮予約             | 平27.8.27(木) 13:00~17:00<br>蔵數公民館 和室                      | 15-87    |              | 詳細 取消             |           |
| ·<br>"未抽<br>の場合 | 「詳細」を選択すると<br>詳細が確認できます<br>選"または"仮予約"の表示<br>含、取消できます。    | 予約内<br>。 | 容の<br>(      | 「取消」を選択           | 」<br>します。 |

#### 4. 予約取消確認画面

※予約を取り消したい場合

| 東入和中 2      | <u>共施設予約</u> ・案<br><sup>ガネーシャさん</sup> | 『内システム                |             |      |              | × ログ        | 「アウト                |        |
|-------------|---------------------------------------|-----------------------|-------------|------|--------------|-------------|---------------------|--------|
|             | 施設予約トップ                               | 施設案内·子編               | カーチ約の確認     |      | 請書ダウンロード     | 利用の手引       | lŧ )                |        |
| 予約申込一覧      | 🔶 予約内容詳細 ┥                            | 予約取消確認                | 🔶 予約取消完了    |      |              |             |                     |        |
| ▼ 現在の予約     | 申込み内容 過                               | 去に利用した施設              |             |      |              |             |                     |        |
| ◇ 内容をご確認    | 認のうえ、取消してくた                           | iðh.                  |             |      |              |             |                     |        |
| 受付状况        | 仮予約                                   | 受付番号                  | 15-87       | 受付   | 1日 平         | 成27年8月25日(火 | ()                  |        |
| 施設名         | 蔵敷公民館                                 |                       |             |      |              |             |                     |        |
| 利用期間        | 平成27年 8月27日(                          | 木)                    |             |      |              |             |                     |        |
| 利用責任者       | 印度 仏太                                 |                       |             |      |              |             |                     |        |
| 利用目的        | 公民館 会議·打合                             | ·勉強会·学習会              |             | 利用。  | 人数           |             | 10人                 |        |
| 問合せ先        | 蔵敷公民館<br>【電話番号】:042-50<br>【住所】:東京都東プ  | 56-0551<br>∇和市蔵敷2−337 |             | ·    |              |             |                     |        |
| 利用日         |                                       | 施設内の場所                | 利用時         | 間    | 備「予          | 約取消す        | る」を                 | 選択します。 |
| 平成27年 8月27E | 3(木) 和室                               |                       | 13:00~17:00 |      | 7.           | 7 /         |                     |        |
| 支払い期限       | :                                     |                       | 利用          | 料金合計 | $\downarrow$ |             |                     |        |
|             |                                       |                       |             | F    | 約取消する        | 予約取消を中      | ■止する<br><u>現へ戻る</u> |        |
|             |                                       |                       |             |      |              |             |                     |        |

⇒「予約申込みの取消しを受け付けました。」とのメッセージが表示され、 ┃<u>取消し完了。</u>

## E. 取消

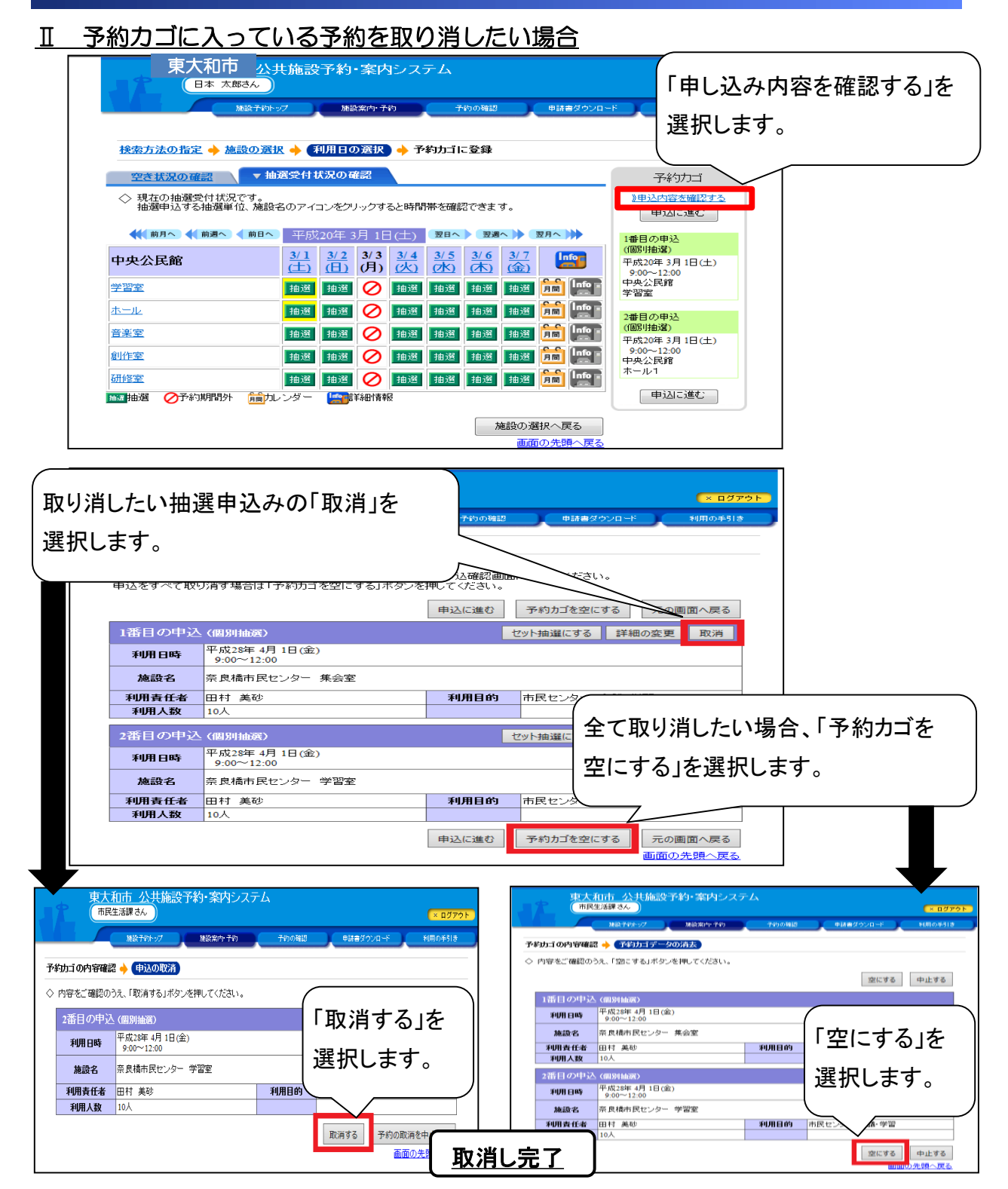

# F. パスワードの問い合わせ

1. 住民側トップメニュー

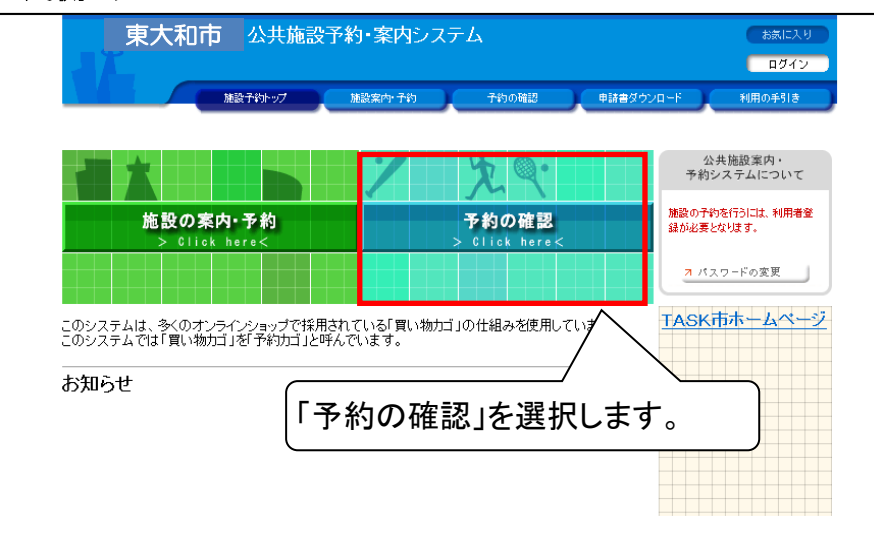

#### 2. ログイン画面

| 東大和市         公共施設予約・案内システム         たまにこ           施設子はかっプ         施設案内・子約         子約の確認         申請書ダウンロード         利用の手引き | . у             |
|----------------------------------------------------------------------------------------------------|-----------------|
| 利用者IDおよびパスワードを入力し、ログインを押してください。                                                                                          |                 |
| >>>利用者ID                                                                                                    |                 |
| >>>パスワード<br>ログイン<br>選択してください。                                                                                            | <br>いた方はこちらから"を |
| バスワードを忘れた方はこちらから                                                                                                    |                 |
| 戻る                                                                                                    |                 |

#### 3. パスワード問い合わせ画面

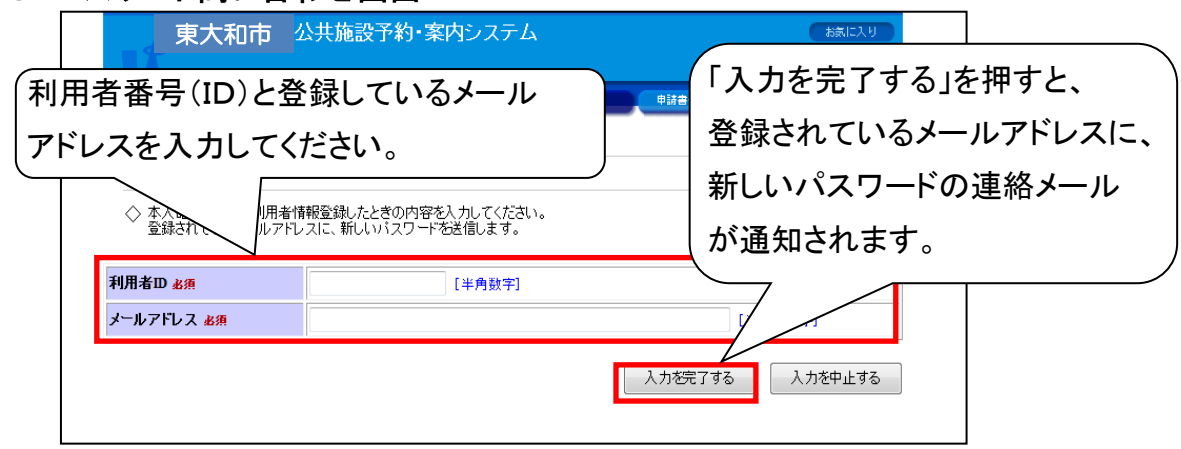

## G. メールアドレスの変更

### ※登録しておくと、当選案内、予約受付完了などの案内が届き便利です。

#### 1. 住民側トップメニュー

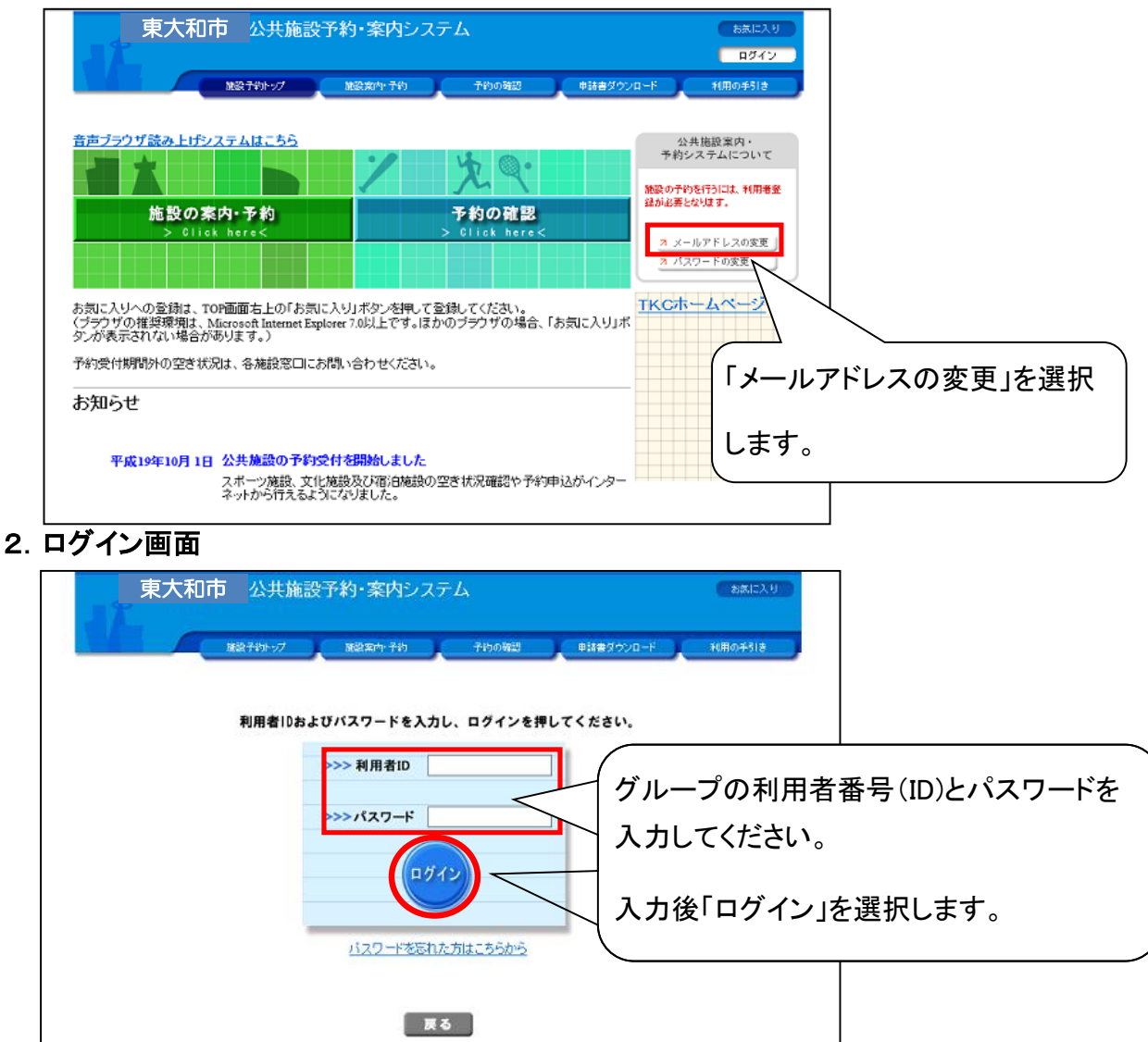

## G. メールアドレスの変更

#### 3. メールアドレスの変更画面

| 東大和市                                    | 公共施設予約・案内システム<br>つ                               | お気に入り<br>× ログアウト   |              |
|-----------------------------------------|--------------------------------------------------|--------------------|--------------|
| See See See See See See See See See See | 予約トップ 施設案件 予約 予約の第33 申請書ダウンロード                   | *(用の手引き            |              |
| メールアドレスの変更                              | ▶ 入力内容の確認 🄶 変更完了                                 |                    |              |
| ◇ 新しいメールアドレスを入<br>メールアドレス以外の項目          | カしてください。<br>引(利用者名、住所等)の変更については、各施設にお問い合わせくださ(新し | .いメールアド            | レスを入力し、「入力を` |
| 利用者D                                    |                                                  | <b>゚</b> する」を選択    | してください。      |
| 利用者名                                    | ニホンタロウ<br>日本 太郎                                  | 7 /                |              |
| 現在のメールアドレス                              | nihon-tarou@sisetsu.co.jp                        |                    |              |
| 新しいメールアドレス                              | [【半<br>丙/                                        | 角英数字〕<br>(力してください。 |              |
|                                         | 入力を完了する                                          | 変更を中止する            |              |

#### 4. 入力内容の確認画面

| 東大和       | 日市 公共施設予約・案内システム<br>本部な<br>総約・対 総約・約 | ちたに入り<br>・ エログアウト<br>や読書ダウンロード 利用の手引き |
|-----------|--------------------------------------|---------------------------------------|
| メールアドレスの変 | 更 🔶 (入力内容の確認) 🔶 変更完了                 | 入力したメールアドレスの内容を確認し、                   |
| ◇ 内容をご確認の | うえ登録してください                           | 「変更する」を選択してください。                      |
| 利用者ID     | 1                                    |                                       |
| 利用者名      | ニホンタロウ<br>日本 太郎                      |                                       |
| メールアドレス   | nihon-tarou@sisetsu.co.jp            |                                       |
|           |                                      | 変更する 入力へ戻る 変更を中止する                    |

#### 5. 変更完了画面

| M22709-27 M23次や子約 子906時辺 ●計書ダウソロード 14用の子313<br>メールアドレスの変更 ◆ 入力内容の確認 ◆ 変更完了 | 東大和          | 市 公共施設予約・案内<br><sup>太略さん</sup> | システム                      |           | お気に入り<br>× ログアウト |
|----------------------------------------------------------------------------|--------------|--------------------------------|---------------------------|-----------|------------------|
| メールアドレスの変更 ◆ 入力内容の確認 ◆ 変史完了                                                |              | 施設予約トップ 施設案内・予約                | 5 <b>7</b> 450 <b>8</b> 2 | 申請書ダウンロード | 利用の手引き           |
| メールアドレスの変更 ◆ 入力内容の確認 ◆ 変更完了                                                |              |                                |                           |           |                  |
| インフォメーション<br>information<br>メールアドレスの変更を受け付けました。<br>施設予約トップへ戻る              | メールマドレマの恋い   | 1 📥 1 由内家の政初 👌 (本西日            | 27                        |           |                  |
| インフォメーション<br>information<br>メールアドレスの変更を受け付けました。<br>施設予約トップへ戻る              | > 10/10/0303 |                                | <b>.</b> .                |           |                  |
| インフォン- ション<br>information<br>メールアドレスの変更を受け付けました。<br>施設予約トップへ戻る             |              |                                |                           |           |                  |
| information<br>メールアドレスの変更を受け付けました。<br>施設予約トップへ戻る                           |              |                                | インフォメーション                 |           |                  |
| メールアドレスの 変更を受け付けました。<br>施設予約トップへ戻る                                         |              | information                    |                           |           |                  |
| 施設予約トップへ戻る                                                                 |              | 🗧 メールアドレ                       | ,スの変更を受け付けまし              | te.       |                  |
| 施設予約トップへ戻る                                                                 |              |                                |                           |           |                  |
| 施設予約トップへ戻る                                                                 |              |                                |                           |           |                  |
| 施設予約トップへ戻る                                                                 |              |                                |                           |           |                  |
| 施設予約トップへ戻る                                                                 |              |                                |                           |           |                  |
| 施設予約トップへ戻る                                                                 |              |                                |                           |           |                  |
| 施設予約トップへ戻る                                                                 |              |                                |                           |           |                  |
| 施設予約トップへ戻る                                                                 |              |                                |                           |           |                  |
| 施設予約トップへ戻る                                                                 |              |                                |                           |           |                  |
| 施設予約トップへ戻る                                                                 |              |                                |                           |           |                  |
| 施設予約トップへ戻る                                                                 |              |                                |                           |           |                  |
| 施設予約トップへ戻る                                                                 |              |                                |                           |           |                  |
| 施設予約トップへ戻る                                                                 |              |                                |                           |           |                  |
| 加設す利トッノへ戻る                                                                 |              |                                |                           |           |                  |
|                                                                            |              | ++-=                           | a zebla z z               |           |                  |
|                                                                            |              | 施調                             | g予約トップへ戻る                 |           |                  |

## H. パスワードの変更

#### 1. 住民側トップメニュー

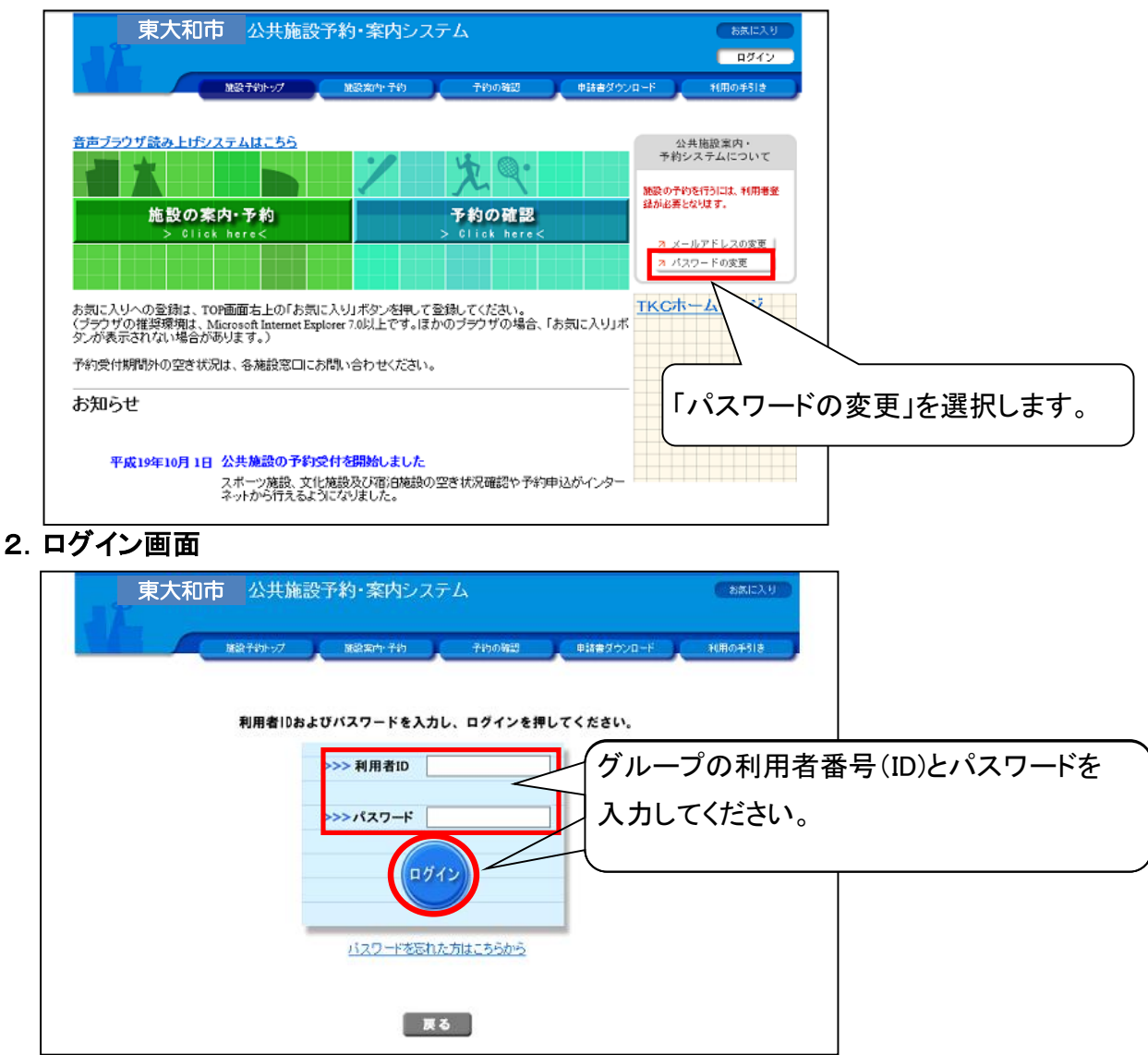

# <u>H. パスワードの変更</u>

### 3. パスワードの変更画面

| 東大和市                        | 公共施設予約・案内システム<br>さん                   |                      | お旅に入り<br>× ログアウト |        |
|-----------------------------|---------------------------------------|----------------------|------------------|--------|
|                             | 総子約トップ 施設案内 子約 子約の時                   | 図 申請書ダウンロード          | 利用の手引き )         |        |
| バスワードの変更                    |                                       |                      |                  |        |
| ◇ 新しいパスワードを入っ<br>パスワード以外の項目 | わしてください。<br>(利用者名、住所等)の変更については、各雑設にお問 | い合わせください。            |                  |        |
| 利用者ID                       | 1                                     | 新しいパスワードを            | 入力し、「変           | 変更する」を |
| 利用者名                        | ニホンタロウ<br>日本 太郎                       | 選択してください。            |                  |        |
| 新しいパスワード 必須                 | [4~1<br>再入力                           | ら何の半円典数子」<br>してください。 |                  |        |
|                             |                                       | 変更する 変               | 変更を中止する          |        |
|                             |                                       |                      |                  |        |

### 4. 変更完了画面

|          | 施設予約トップ    | 施設案内 予約     | 子的の暗認      | 申請書ダウンロード | 利用の手引き |
|----------|------------|-------------|------------|-----------|--------|
|          |            |             |            |           |        |
| はフロードの亦再 |            |             |            |           |        |
| NAT FUSE |            |             |            |           |        |
|          |            |             |            |           |        |
|          |            | インフォ.       | x=930      |           |        |
|          | informatio | on          |            |           |        |
|          |            | パスワードの変     | 更を受け付けまし   | te.       |        |
|          |            |             |            |           |        |
|          | _          |             |            |           |        |
|          |            |             |            |           |        |
|          |            |             |            |           |        |
|          |            |             |            |           |        |
|          |            |             |            |           |        |
|          |            |             |            |           |        |
|          |            |             |            |           |        |
|          |            |             |            |           |        |
|          |            |             |            |           |        |
|          |            |             |            |           |        |
|          |            |             |            |           |        |
|          |            | 施設予約        | WTAES .    |           |        |
|          |            | /JESDC J*+3 | 1221 196.0 |           |        |

## 公共施設案内・予約システム(公民館・市民センター)抽選申込等日程表

| 利用月  | 抽選申込み期間<br>(24時間受付) | <b>抽選日</b><br>【午前0時】 | 抽選結果確認期間及び<br>利用確定又は取消期間<br>(24時間受付) | 随時予約申込期間<br>(24時間受付)<br>【午前9時~利用日前日】 | 電話による<br>随時予約申込<br>(施設へ直接連絡)                              |
|------|---------------------|----------------------|--------------------------------------|--------------------------------------|-----------------------------------------------------------|
| 4月分  | 2/1~ 2/14           | 2/15                 | 2/15~ 2/末日                           | 3/1 午前9時から                           |                                                           |
| 5月分  | 3/1~ 3/14           | 3/15                 | 3/15~ 3/末日                           | 4/1 午前9時から                           | 随時予約申込受付<br>開始日の翌日から<br>【午前9時~午後5時】<br>(日曜、休館日、祝日を<br>除く) |
| 6月分  | 4/1~ 4/14           | 4/15                 | 4/15~ 4/末日                           | 5/1 午前9時から                           |                                                           |
| 7月分  | 5/1~ 5/14           | 5/15                 | 5/15~ 5/末日                           | 6/1 午前9時から                           |                                                           |
| 8月分  | 6/1~ 6/14           | 6/15                 | 6/15~ 6/末日                           | 7/1 午前9時から                           |                                                           |
| 9月分  | 7/1~ 7/14           | 7/15                 | 7/15~ 7/末日                           | 8/1 午前9時から                           |                                                           |
| 10月分 | 8/1~ 8/14           | 8/15                 | 8/15~ 8/末日                           | 9/1 午前9時から                           |                                                           |
| 11月分 | 9/1~ 9/14           | 9/15                 | 9/15~ 9/末日                           | 10/1 午前9時から                          |                                                           |
| 12月分 | 10/1~ 10/14         | 10/15                | 10/15~ 10/末日                         | 11/1 午前9時から                          |                                                           |
| 1月分  | 11/1~ 11/14         | 11/15                | 11/15~ 11/末日                         | 12/1 午前9時から                          |                                                           |
| 2月分  | 12/1~ 12/14         | 12/15                | 12/15~ 12/末日                         | 1/1 午前9時から                           |                                                           |
| 3月分  | 1/1~ 1/14           | 1/15                 | 1/15~ 1/末日                           | 2/1 午前9時から                           |                                                           |

●抽選結果確認の際、当選された団体は月末までに「利用申込する」を選択してください。詳しくは、P.15を ■ ご覧ください。

<u>当選されても月末までにこの処理をしないと取り消しになります。</u>

●各施設に設置されている端末もご利用できます。【窓口受付】午前9時~午後5時 日曜、休館日、祝日を除く
 ●当日利用の場合、窓口受付時間に利用する施設へ直接連絡してください。予約システムでの申込みはできません。
 ●予約システムでの申込みは仮予約の状態です。お早めに各施設へ来館し、利用申請の手続きをしてください。
 詳細は各施設の窓口へお問い合わせください。

## 【お問い合わせ先】

| 施設名       | 電話番号         |  |  |
|-----------|--------------|--|--|
| 中央公民館     | 042-564-2451 |  |  |
| 南街公民館     | 042-564-2771 |  |  |
| 狭山公民館     | 042-565-2700 |  |  |
| 蔵敷公民館     | 042-566-0551 |  |  |
| 上北台公民館    | 042-567-2691 |  |  |
| 奈良橋市民センター | 042-562-3600 |  |  |
| 向原市民センター  | 042-565-4111 |  |  |
| 清原市民センター  | 042-564-2940 |  |  |
| 新堀地区会館    | 042-565-4873 |  |  |
| 桜が丘市民センター | 042-567-2237 |  |  |